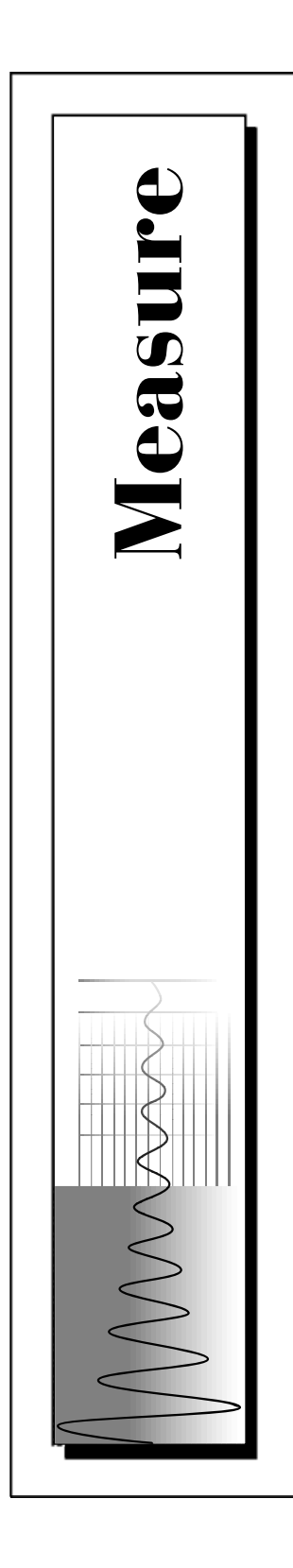

# Measure® Data Acquisition User Manual

August 1996 Edition Part Number 321004B-01

© Copyright 1995,1996 National Instruments Corporation. All rights reserved.

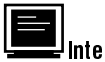

#### Linternet Support

Email: measure.support@natinst.com National Instruments Home Page: http://www.natinst.com FTP Site: ftp.natinst.com

| Γ. |  |
|----|--|
| 11 |  |
| 11 |  |
| 11 |  |
| Ľ  |  |

#### Bulletin Board Support

BBS United States: (512) 794-5422 or (800) 327-3077 BBS United Kingdom: 01635 551422 BBS France: 1 48 65 15 59

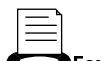

**FaxBack Support** (512) 418-1111

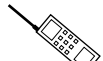

**Telephone Support (U.S.)** Tel: (512) 795-8248 Fax: (512) 794-5678

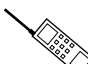

International Offices

Australia 03 9 879 9422, Austria 0662 45 79 90 0, Belgium 02 757 00 20, Canada (Ontario) 519 622 9310, Canada (Quebec) 514 694 8521, Denmark 45 76 26 00, Finland 90 527 2321, France 1 48 14 24 24, Germany 089 741 31 30, Hong Kong 2645 3186, Italy 02 413091, Japan 03 5472 2970, Korea 02 596 7456, Mexico 95 800 010 0793, Netherlands 0348 433466, Norway 32 84 84 00, Singapore 2265886, Spain 91 640 0085, Sweden 08 730 49 70, Switzerland 056 200 51 51, Taiwan 02 377 1200, U.K. 01635 523545

#### National Instruments Corporate Headquarters

6504 Bridge Point ParkwayAustin, TX 78730-5039 Tel: (512) 794-0100

# **Important Information**

#### Warranty

The media on which you receive National Instruments software are warranted not to fail to execute programming instructions, due to defects in materials and workmanship, for a period of 90 days from date of shipment, as evidenced by receipts or other documentation. National Instruments will, at its option, repair or replace software media that do not execute programming instructions if National Instruments receives notice of such defects during the warranty period. National Instruments does not warrant that the operation of the software shall be uninterrupted or error free.

A Return Material Authorization (RMA) number must be obtained from the factory and clearly marked on the outside of the package before any equipment will be accepted for warranty work. National Instruments will pay the shipping costs of returning to the owner parts which are covered by warranty.

National Instruments believes that the information in this manual is accurate. The document has been carefully reviewed for technical accuracy. In the event that technical or typographical errors exist, National Instruments reserves the right to make changes to subsequent editions of this document without prior notice to holders of this edition. The reader should consult National Instruments if errors are suspected. In no event shall National Instruments be liable for any damages arising out of or related to this document or the information contained in it.

EXCEPT AS SPECIFIED HEREIN, NATIONAL INSTRUMENTS MAKES NO WARRANTIES, EXPRESS OR IMPLIED, AND SPECIFICALLY DISCLAIMS ANY WARRANTY OF MERCHANTABILITY OR FITNESS FOR A PARTICULAR PURPOSE. CUSTOMER'S RIGHT TO RECOVER DAMAGES CAUSED BY FAULT OR NEGLIGENCE ON THE PART OF NATIONAL INSTRUMENTS SHALL BE LIMITED TO THE AMOUNT THERETOFORE PAID BY THE CUSTOMER. NATIONAL INSTRUMENTS WILL NOT BE LIABLE FOR DAMAGES RESULTING FROM LOSS OF DATA, PROFITS, USE OF PRODUCTS, OR INCIDENTAL OR CONSEQUENTIAL DAMAGES, EVEN IF ADVISED OF THE POSSIBILITY THEREFOF. This limitation of the liability of National Instruments will apply regardless of the form of action, whether in contract or tort, including negligence. Any action against National Instruments must be brought within one year after the cause of action accrues. National Instruments shall not be liable for any delay in performance due to causes beyond its reasonable control. The warranty provided herein does not cover damages, defects, malfunctions, or service failures caused by owner's failure to follow the National Instruments installation, operation, or maintenance instructions; owner's modification of the product; owner's abuse, misuse, or negligent acts; and power failure or surges, fire, flood, accident, actions of third parties, or other events outside reasonable control.

#### Copyright

Under the copyright laws, this publication may not be reproduced or transmitted in any form, electronic or mechanical, including photocopying, recording, storing in an information retrieval system, or translating, in whole or in part, without the prior written consent of National Instruments Corporation.

#### Trademarks

Measure<sup>®</sup> and NI-DAQ<sup>™</sup> are trademarks of National Instruments Corporation. Product and company names listed are trademarks or trade names of their respective companies.

#### WARNING REGARDING MEDICAL AND CLINICAL USE OF NATIONAL INSTRUMENTS PRODUCTS

National Instruments products are not designed with components and testing intended to ensure a level of reliability suitable for use in treatment and diagnosis of humans. Applications of National Instruments products involving medical or clinical treatment can create a potential for accidental injury caused by product failure, or by errors on the part of the user or application designer. Any use or application of National Instruments products for or involving medical or clinical treatment must be performed by properly trained and qualified medical personnel, and all traditional medical safeguards, equipment, and procedures that are appropriate in the particular situation to prevent serious injury or death should always continue to be used when National Instruments products are being used. National Instruments products are NOT intended to be a substitute for any form of established process, procedure, or equipment used to monitor or safeguard human health and safety in medical or clinical treatment.

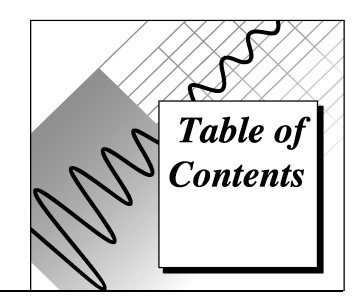

#### About This Manual

| Organization of This Manual     | ix |
|---------------------------------|----|
| Conventions Used in This Manual | X  |
| Customer Communication          | xi |

# Chapter 1

| Introduction                               | 1-1 |
|--------------------------------------------|-----|
| Using Measure with Your DAQ Device         |     |
| DAQ Device Overview                        | 1-2 |
| Installing Measure                         | 1-2 |
| Manually Adding or Removing the DAQ Add-In | 1–3 |
| Uninstalling Measure.                      |     |

# Chapter 2

| Getting Started with Data Acquisition Tasks |     |
|---------------------------------------------|-----|
| Selecting a Data Acquisition Task           | 2-1 |
| Configuring an Analog Input Task            | 2–3 |
| Configuring an Analog Output Task           | 2-5 |
| Adding Tasks to the DAQ Menu                | 2–7 |
| Saving Tasks                                |     |
| Managing Tasks in a Workbook                | 2-9 |

# Chapter 3

| Using SCXI with Measure DAQ       | 3-1 |
|-----------------------------------|-----|
| SCXI Operating Modes              | 3-1 |
| SCXI Analog Input                 | 3–2 |
| Multiple SCXI Modules and Chassis | 3–3 |
| SCXI Analog Output                | 3-5 |

## Chapter 4 Analog Input Reference

| 10 | IG INPUT RETERENCE                  | 4-1  |
|----|-------------------------------------|------|
|    | DAQ Device Overview                 | 4-1  |
|    | Analog Input Configuration Overview | 4-2  |
|    | Analog Input Scan List              | 4-2  |
|    | Channels                            | 4-2  |
|    | High Limit                          | 4-3  |
|    | Low Limit                           | 4-4  |
|    | Scan Information                    | 4-4  |
|    | Number of scans                     | 4-4  |
|    | Scale to volts                      | 4-4  |
|    | Timing Settings                     | 4-4  |
|    | Scans/second                        | 4-5  |
|    | External scan clock                 | 4-5  |
|    | Display                             | 4-6  |
|    | At cell                             | 4-6  |
|    | In Columns                          | 4-6  |
|    | In Rows                             | 4-6  |
|    | Trigger Reference                   | 4-7  |
|    | Mode Reference                      |      |
|    | Advanced Timing Settings            | 4-10 |
|    |                                     |      |

# Chapter 5

| Analog Output Reference              |  |
|--------------------------------------|--|
| Analog Output Configuration Overview |  |
| Advanced Configuration               |  |

# Chapter 6

| <b>Using Measure Data Acquisition Tas</b> | ks with VBA6-1 |
|-------------------------------------------|----------------|
| Function Reference                        |                |
| DAQ                                       |                |
| GetDAQErrorMessage                        |                |

# Appendix A

# **DAQ Hardware Capabilities**

| SCXI Information                                               |   |
|----------------------------------------------------------------|---|
| MIO and AI Device Hardware Capabilities                        | 2 |
| Lab and 1200 Series and Portable Devices Hardware Capabilities | ł |
| SCXI Module Hardware Capabilities                              | 3 |
| Analog Output Only Devices Hardware CapabilitiesA-8            | } |

# Appendix B Error Codes

# Appendix C Trouble Shooting

## Appendix D Customer Communication

# Glossary

## Index

## Figures

| Figure 1-1. | Add-Ins Dialog Box                              |
|-------------|-------------------------------------------------|
| Figure 2-1. | DAQ Tasks Dialog Box2-2                         |
| Figure 2-2. | Analog Input Configuration2-3                   |
| Figure 2-3. | Task Description Dialog Box2-4                  |
| Figure 2-4. | DAQ Tasks Dialog Box2-5                         |
| Figure 2-5. | Analog Output Configuration Dialog Box2-6       |
| Figure 2-6. | DAQ Tasks Dialog Box2-7                         |
| Figure 2-7. | Adding Tasks to the DAQ Menu                    |
| Figure 2-8. | The DAQ Menu2-8                                 |
| Figure 2-9. | DAQ Tasks Dialog Box                            |
| Figure 3-1. | Selecting the Add>> button                      |
| Figure 4-1. | Analog Input Configuration Dialog Box4-2        |
| Figure 4-2. | Scan Clock and Channel Clock                    |
| Figure 4-3. | Round Robin Scanning                            |
| Figure 4-4. | Hardware Digital Trigger Dialog Box4-7          |
| Figure 4-5. | Analog Input Mode Dialog Box                    |
| Figure 4-6. | Advanced Timing Settings Option                 |
| Figure 5-1. | Analog Output Configuration                     |
| Figure 5-2. | Advanced Analog Output Configuration Dialog Box |

# Tables

| Table 2-1.  | DAQ Tasks Dialog Box Options                                                |
|-------------|-----------------------------------------------------------------------------|
| Table 3-1.  | SCXI Channel Strings Syntax                                                 |
| Table 4-1.  | Examples of Valid Channel Strings                                           |
| Table 4-2.  | Analog Input Configuration Buttons/Options                                  |
| Table 4-3.  | Choices for Hardware Digital Trigger                                        |
| Table 4-4.  | Choices for Analog Input Mode Dialog Box4-9                                 |
| Table 4-5.  | Choices for Advanced Timing                                                 |
| Table 5-1.  | Analog Output Configuration Reference                                       |
| Table 5-2.  | Advanced Analog Output Configuration Options                                |
| Table A-1.  | Analog Input Configuration Programmability—MIO and AI DevicesA-1            |
| Table A-2.  | Analog Input Characteristics—MIO and AI Devices (Part 1)A-2                 |
| Table A-3.  | Analog Input Characteristics—MIO and AI Devices (Part 2)A-3                 |
| Table A-4.  | Analog Output Characteristics—MIO and AI Devices                            |
| Table A-5.  | Analog Input Configuration Programmability—Lab,                             |
|             | 1200 Series, Portable Devices                                               |
| Table A-6.  | Analog Input Characteristics—Lab, 1200 Series, Portable Devices (Part 1)A-5 |
| Table A-7.  | Analog Input Characteristics—Lab, 1200 Series, Portable Devices (Part 2)A-5 |
| Table A-8.  | Analog Output Characteristics—Lab, 1200 Series, Portable Devices            |
| Table A-9.  | Analog Input Characteristics—SCXI Modules                                   |
| Table A-10. | Terminal Block Selection Guide—SCXI Modules                                 |
| Table A-11. | Analog Output Characteristics—Analog Output Only DevicesÅ-8                 |
| Table B-1.  | Data Acquisition Error Codes                                                |

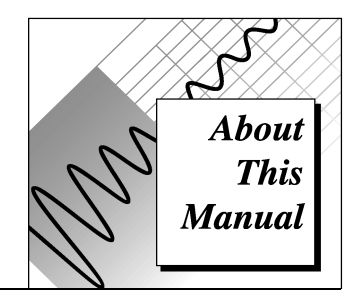

The *Measure Data Acquisition User Manual* describes how to use the Measure Data Acquisition Add-In with National Instruments data acquisition boards to acquire data into Microsoft Excel. You should be familiar with the operation of Microsoft Excel, your computer, your computer's operating system, and your data acquisition (DAQ) board.

# **Organization of This Manual**

The Measure Data Acquisition User Manual is organized as follows.

- Chapter 1, *Introduction*, helps you install the *Measure Data Acquisition (DAQ) Add-In*. You should have installed and configured your DAQ hardware already.
- Chapter 2, *Getting Started with Data Acquisition Tasks*, contains a tutorial for the following basic functions: Selecting a data acquisition task, configuring an analog input task, configuring an analog output task, adding tasks to the DAQ menu, saving tasks, and managing tasks in a workbook.
- Chapter 3, *Using SCXI with Measure DAQ*, describes how to use the Measure Data Acquisition Add-In in Excel with your Signal Conditioning Extension for Instrumentation (SCXI) equipment.
- Chapter 4, *Analog Input Reference*, introduces some basic concepts of data acquisition and contains a reference for analog input configuration, hardware digital triggering, analog input modes, and advanced timing. You should be familiar with the hardware characteristics of your data acquisition device.
- Chapter 5, *Analog Output Reference*, introduces some concepts of data acquisition and contains a reference for basic and advanced Analog Output Configuration.

- Chapter 6, *Using Measure Data Acquisition Tasks with VBA*, describes how to run tasks from within Visual Basic for Applications.
- Appendix A, *DAQ Hardware Capabilities*, contains SCXI information and tables that summarize the analog I/O capabilities of National Instruments data acquisition devices you might use with Measure for Windows.
- Appendix B, *Error Codes*, describes the errors that can occur while using the Measure DAQ Add-In.
- Appendix C, *Troubleshooting*, describes solutions to problems that you might encounter using the Measure DAQ Add-In.
- Appendix D, *Customer Communication*, contains forms you can use to request help from National Instruments or to comment on our products and manuals.
- The *Glossary* contains an alphabetical list and descriptions of terms used in this manual, including abbreviations, acronyms, metric prefixes, mnemonics, and symbols.
- The *Index* contains an alphabetical list of key terms and topics in this manual, including the page where you can find each one.

# **Conventions Used in This Manual**

The following conventions are used in this manual.

| bold   | Bold text denotes a parameter, or the introduction of menus, menu items, or dialog box buttons or options. |
|--------|----------------------------------------------------------------------------------------------------|
| italic | Italic text denotes emphasis, a cross reference, or an introduction to a key concept.                      |

*bold italic* Bold italic text denotes a note, caution, or warning.

- monospace Text in this font denotes text or characters that are to be literally input from the keyboard, sections of code, programming examples, and syntax examples. This font is also used for the proper names of disk drives, paths, directories, programs, subprograms, subroutines, device names, functions, variables, filenames, and extensions, and for statements and comments taken from program code.
- » The » symbol leads you through nested menu items, and dialog box options to a final action. The sequence

#### Files»Page Setup»Options»Substitute Fonts

directs you to pull down the **File** menu, select the **Page Setup** item, select **Options**, and finally select the **Substitute Fonts** option from the last dialog box.

Note:

This icon to the left of bold italicized text denotes a note, which alerts you to important information.

# **Customer Communication**

National Instruments wants to receive your comments on our products and manuals. We are interested in the applications you develop with our products, and we want to help if you have problems with them. To make it easy for you to contact us, this manual contains comment and configuration forms for you to complete. These forms are in Appendix D, *Customer Communication*, at the end of this manual.

## **Related Documentation**

The following document contains information that you may find helpful as you read this manual:

NI-DAQ User Manual for PC Compatibles

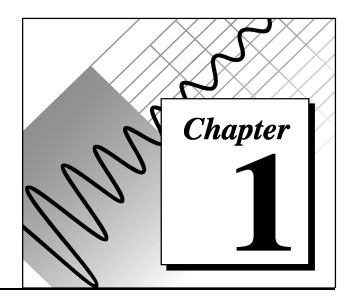

# Introduction

This chapter helps you install the Measure Data Acquisition (DAQ) Add-In. You should have installed and configured your DAQ hardware already. If you have not done so, please refer to the *NI-DAQ User Manual for PC Compatibles* that came with your device for instructions on installation and configuration.

# Using Measure with Your DAQ Device

Measure is designed to work with many different National Instruments DAQ devices. Before you can use Measure, you must install and configure your DAQ device and the NI-DAQ driver software that came with your DAQ device. NI-DAQ is the low-level driver software that controls your DAQ device. Measure is a higher-level software development tool that communicates to your DAQ device through NI-DAQ. Refer to the documentation that comes with your DAQ device to learn how to install it properly.

Once you install your DAQ device, you must install and configure your NI-DAQ driver software.

You use the NI-DAQ Configuration Utility (WDAQCONF.EXE) to set up your DAQ device. For some DAQ devices, such as the E Series boards, you do not have to configure many settings. For other devices, you might be required to set jumpers or switches on your device to configure it to work in your system. Refer to the documentation that came with your DAQ device to install your NI-DAQ driver software and run WDAQCONF.EXE.

# **DAQ Device Overview**

Measure is an easy-to-use spreadsheet interface for acquiring data with a wide range of National Instruments DAQ devices. Because Measure works with so many different devices, the functionality and performance of the software often varies based on the particular DAQ device you use. Although Measure senses the type of DAQ device you are using, you might select options in the task configuration that are not supported by your particular device. Measure notifies you when such a conflict occurs when you close the configuration window, or when you test the task you have defined. Make sure to test each task once you define it.

The following pages contain a tutorial to show you how to use Measure. Refer to the *Managing Tasks in a Workbook* section in Chapter 2, *Getting Started with Data Acquisition Tasks*, for detailed information on the analog input and output settings you can configure with Measure.

# **Installing Measure**

- 1. Insert the Measure for Windows diskette into a 3<sup>1</sup>/<sub>2</sub> inch floppy drive.
- 2. Select **Start**»**Run** from the taskbar in Windows 95 or **File**»**Run** from the Program Manager in other versions of Windows.
- 3. Type A:\SETUP in the box labeled Command Line, and then select **OK**.
- 4. Select a location for the setup program to install Measure for Windows.
- 5. Deselect any Add-Ins that you do not want to install.
- 6. Select OK.

The setup program copies the program files and on-line help files to the directory that you choose and creates a program group. Setup also automatically configures Excel to load the DAQ Add-In when you launch Excel.

#### Manually Adding or Removing the DAQ Add-In

To add the DAQ Add-In manually, complete the following steps.

- 1. Select Tools»Add-Ins.
- 2. In the Add-Ins dialog box, search the Add-Ins Available list box for the **Measure Data Acquisition Add-In** entry. Click in the checkbox next to the Measure Data Acquisition Add-In entry. If you cannot find the entry, click the **Browse** button and look for DAQ.XLA in the directory where you installed Measure.

To remove the DAQ Add-In manually, deselect the checkbox next to it, shown in Figure 1-1. The next time you launch Excel, Excel will not load the DAQ Add-In automatically.

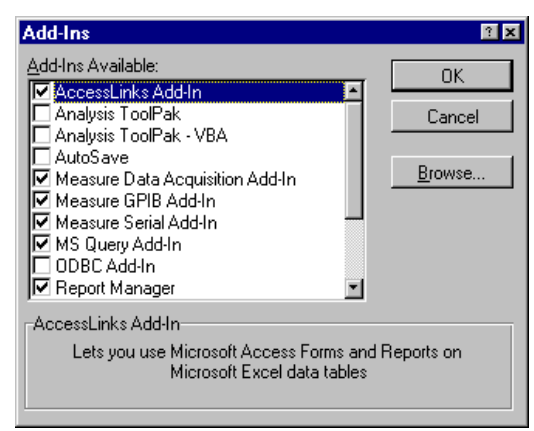

Figure 1-1. Add-Ins Dialog Box

# **Uninstalling Measure**

To uninstall Measure, remove both the Serial Add-In and the Data Acquisition Add-In from the Add-Ins list in Excel. Double-click the **Uninstall** icon in the Measure folder to remove Measure from your computer.

# Getting Started with Data Acquisition Tasks

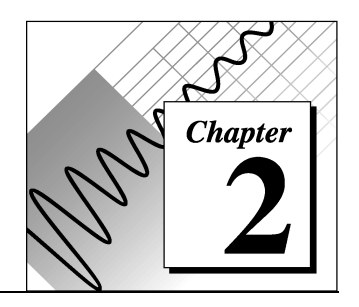

After you install and configure your hardware and install the Measure Data Acquisition Add-In, you are ready to acquire data. This chapter contains a tutorial for each of the following basic functions.

- Selecting a Data Acquisition task
- Configuring an Analog Input task
- Configuring an Analog Output task
- Adding tasks to the DAQ menu
- Saving tasks
- Managing tasks in a workbook

You only need to read the sections for the functions that you use in your application.

# Selecting a Data Acquisition Task

This section contains step-by-step instructions for configuring analog input and output tasks with Measure. To configure tasks, complete the following steps.

- 1. Launch Excel.
- 2. Select **DAQ**»**Configure DAQ Task** to display the DAQ Tasks dialog box, shown in Figure 2-1.

| DAQ Tasks                | ×              |
|--------------------------|----------------|
| Data acquisition device: |                |
| 1: AT-MIO-64F-5          |                |
| Data acquisition tasks:  | Create a task: |
|                          | AI AO          |
|                          | Bun            |
|                          | Edit           |
| v                        | Delete         |
| Task Description         |                |
| Edit Menu OK Can         | cel Help       |

Figure 2-1. DAQ Tasks Dialog Box

The DAQ Tasks dialog box manages the I/O operations, or tasks, that you define with Measure. From this dialog box, you can create new tasks, edit existing tasks, and run I/O tasks interactively to test their operation.

- 3. Select a DAQ device from the Data acquisition device drop-down listbox at the top of the dialog box. The list of devices available in the drop-down listbox is taken from the devices that you have configured. If you have not run the configuration utility yet, refer to the documentation that came with your DAQ hardware.
- 4. Click on the **AI** button under the heading Create a task to display the Analog Input Configuration dialog box, shown in figure 2-2.

| Analog Input Configuration                                                                                                    | ×                                                   |
|----------------------------------------------------------------------------------------------------|-----------------------------------------------------|
| Analog Input Scan List         Add >>         0, -5 to 5 V           Channels:         0         0, -5 to 5 V         0, -5 to 5 V           High limit:         5         0         0           Low limit:         -5         -5         -5 | A<br>                                               |
| Scan Information       Timing Settings         Number of scans:       100         Image: Scale to volts       C External scan clock         Advanced Timing Settings                                                                         | Display<br>At cell: \$A\$1<br>In Columns<br>In Rows |
| Task Name: Read Channel 0                                                                                                    |                                                     |
| Trigger Mode Description OK                                                                                                    | Cancel Help                                         |

Figure 2-2. Analog Input Configuration

# **Configuring an Analog Input Task**

From the Analog Input Configuration dialog box, you can specify all the parameters for an analog input operation. In the following steps, you create a simple analog input task. Refer to Chapter 4, *Analog Input Reference*, for more detailed information about the different options for analog input.

1. The Analog Input Scan List at the top of the dialog box is where you specify the input channels on your DAQ device from which you would like to acquire data. For each input channel you add to the scan list, you must specify a high and low voltage limit for the signals that you read. Measure puts default values for your device in the high and low limit fields. Measure uses these limits to configure the gain settings on your DAQ device for maximum measurement accuracy.

Type 0 in the Channel field and click on the **Add>>** button to place the channel into your scan list.

2. In the Scan Information section of the dialog box, you specify how many scans of your channel list are to be acquired. A scan is a single measurement from each channel in your scan list. In this

example in which there is only one channel specified, the number of scans is equal to the number of points acquired from channel 0. If you were to specify two channels in your channel list, 100 scans would result in 200 points of data acquired (100 from each channel).

Type 100 in the Number of Scans field.

3. The Scan Rate section of the dialog box is where you specify how fast you would like to acquire the data. The default setting of 1000 scans per second means that you acquire a single point from each channel in your channel list 1000 times per second.

Type 1000 in the Scans/second field.

4. The Display section of the dialog box is where you specify the cells on your worksheet to contain the acquired data. You manually can type in a spreadsheet address, such as \$A\$1, or you can highlight the input field and use your mouse to select an area on the spreadsheet to place your acquired data. Measure begins with the upper-left most cell in the range that you supply and places the data in rows or columns from that point in the worksheet.

Type \$A\$1 to place the 100 elements of data in the first column of your worksheet.

- 5. Type the name Read Channel 0 in the Task Name field.
- 6. Click on the **Description** button to add a description for your task under development, shown in Figure 2-3. Type Acquire 100 points of data from channel 0 in the Task Description dialog box, and click on the **OK** button.

Now you have finished specifying your first Measure analog input task.

| Task Description                           | < |
|--------------------------------------------|---|
| Please enter a description:                |   |
| Acquire 100 points of data from channel 0. |   |
| OK Cancel Help                             |   |

Figure 2-3. Task Description Dialog Box

7. Click on the OK button to return to the DAQ Tasks dialog box, shown in Figure 2-4. Notice that you now have a task named Read Channel 0 in your task list. Notice also that the description for this new task appears in the dialog box as well.

| DAQ Tasks                                 | ×              |
|-------------------------------------------|----------------|
| Data acquisition device:                  |                |
| 1: AT-MI0-64F-5                           |                |
| Data acquisition tasks:                   | Create a task: |
| Read Channel 0                            | AI AO          |
|                                           |                |
|                                           |                |
|                                           | Run            |
|                                           | Edit           |
|                                           | Delete         |
| ¥                                         |                |
| Task Description                          |                |
| Acquire 100 points of data from channel 0 |                |
|                                           |                |
|                                           |                |
|                                           |                |
| Edit Menu UK Can                          | cel Help       |

Figure 2-4. DAQ Tasks Dialog Box

8. Click on the **Run** button to execute the task. When the task completes, there are 100 datapoints in column A of your worksheet.

# **Configuring an Analog Output Task**

If your DAQ device has analog output channels, you can use Measure to generate analog output signals based on values in your spreadsheet. Analog output tasks operate exactly opposite of analog input tasks. You specify an area on your worksheet that contains data values, and Measure converts these values to voltages and outputs them through an analog output channel of your DAQ device. For more information on analog output tasks, refer to Chapter 5, *Analog Output Reference*.  From the DAQ Task dialog box, select AO from the Create a task section of the dialog box to display the Analog Output Configuration dialog box, shown in Figure 2-5.

| Analog Out                           | out Config              | uration   |                  |                  |        |        | × |
|--------------------------------------|-------------------------|-----------|------------------|------------------|--------|--------|---|
| -Channel Li:<br>Channel:<br>Data cel | :t<br>0<br> s: \$4\$1   |           | Add >><br>Delete |                  |        | ×.<br> |   |
| Number of i<br>Updates pe            | terations:<br>r second: | 1         |                  | Task Name:<br>AO |        |        |   |
| Advance                              | d De:                   | scription |                  | ОК               | Cancel | Help   |   |

Figure 2-5. Analog Output Configuration Dialog Box

- 2. Type 0 in the Channel input field.
- 3. Type \$A\$1:\$A\$10 in the Data cells input field. You manually can type this range, or highlight the input field and drag particular areas of your worksheet to specify a cell range. This parameter specifies which cell values are used as analog output values.
- 4. Click on the **Add** button.
- 5. Type 10 in the Number of iterations input field. The number of iterations determines how many times Measure outputs the values specified in the cell range. You can type a value of 0 in this field for continuous output of the values.
- 6. Type 1000 in the Updates per second input field. As in acquiring data, you must specify an update rate to determine how fast the data outputs through the analog output channel.
- 7. Type Output 10 iterations in the Task Name input field.
- 8. Click on the **Description** button, and type Output 10 iterations of data on analog output Channel 0 for the description of your analog output task. Click on the **OK** button.
- 9. Now you have finished configuring your first Measure analog output task. Click on the **OK** button to return to the DAQ Tasks

dialog box. Notice that your new analog output task appears in the task list, shown in Figure 2-6.

| DAQ Tasks                                     | ×              |
|-----------------------------------------------|----------------|
| Data acquisition device:                      |                |
| 1: AT-MIO-64F-5                               |                |
| Data acquisition tasks:                       | Create a task: |
| Read Channel 0                                | AI AO          |
|                                               |                |
|                                               | D. m. 1        |
|                                               | Run            |
|                                               | Edit           |
| *                                             | Delete         |
| Tadi Davajata                                 |                |
| Dutput 10 iterations of data on analog output | t channel 0    |
|                                               |                |
|                                               |                |
|                                               |                |
| Edit Menu OK Canc                             | el Help        |

Figure 2-6. DAQ Tasks Dialog Box

10. Highlight the Output 10 iterations task and click on the **Run** button to execute the analog output task. Make sure you have valid voltage data in cells A1:A10 before running the task.

# Adding Tasks to the DAQ Menu

Now that the two tasks are configured and tested from the DAQ Tasks dialog box, you may want to make them more accessible from your spreadsheet. With Measure, you can easily add these tasks to the **DAQ** menu.

- 1. Select DAQ»Configure DAQ Tasks.
- 2. Click on the **Edit Menu** button to display the Edit DAQ Menu dialog box, shown in Figure 2-7.

| Edit DAQ Menu                               | ×                                      |
|---------------------------------------------|----------------------------------------|
| These tasks appear under the<br>'DAQ' menu: | All tasks not on the menu:             |
| Read Channel 0                              | << Add <<                              |
|                                             | >> <u>H</u> emove >>                   |
| Ŧ                                           | <b>T</b>                               |
| Move Up Move Down                           |                                        |
|                                             | <u>D</u> K <u>C</u> ancel <u>H</u> elp |

Figure 2-7. Adding Tasks to the DAQ Menu

- 3. Highlight each of the tasks in the window on the right and click on the **Add** button to add them to the **DAQ** menu.
- 4. Click on the **OK** button to return to the **Configure DAQ Tasks** menu. Click on the **OK** button to return to the Excel worksheet.
- 5. Pull down the **DAQ** menu. Notice that two new entries now appear in the **DAQ** menu, shown in Figure 2-8. Now you can select these tasks and execute them from the worksheet without going into the Measure dialog boxes.

| 📉 Micro        | soft E       | xcel - | Book1          |                 |               |              |                |                   |             |                |              |      |
|----------------|--------------|--------|----------------|-----------------|---------------|--------------|----------------|-------------------|-------------|----------------|--------------|------|
| 🐮 <u>F</u> ile | <u>E</u> dit | ⊻iew   | <u>I</u> nsert | F <u>o</u> rmat | <u>T</u> ools | <u>D</u> ata | <u>S</u> erial | <u>G</u> PIB      | DAQ         | <u>W</u> indow | <u>H</u> elp |      |
|                | <u></u> 2 ⊑  | 6      | Q. 🕫           | <u>X</u>  ⊑     | 6             | 🥑 🔽          |                | $\Sigma \int f_x$ | <u>C</u> or | nfigure DAQ    | Tasks        | 100% |
| Arial          |              |        | <b>T</b> 11    |                 | B Z           | <u> </u>     | ≡∣≡            | <br> = 5          | Ды          | out Measure    | •            |      |
| J              |              |        |                |                 |               |              | =1=            |                   | Re          | ad Channel     | 0            | Ē    |
|                |              |        |                |                 |               |              |                |                   | Oul         | put 10 itera   | tions        |      |

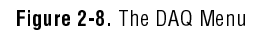

# **Saving Tasks**

Each of your tasks are stored in your workbook automatically when you click on the **OK** button in the DAQ Tasks dialog box. If you configure a new task, but click on the **Cancel** button from the DAQ Tasks dialog box, Measure does not store your new task in your workbook. Your tasks are saved as part of the Excel workbook. Each time you launch Excel and open a workbook that contains Measure tasks, they appear in the task list of the DAQ tasks dialog box.

# Managing Tasks in a Workbook

This section describes how to use the DAQ Tasks dialog box, shown in Figure 2-9, to manage the tasks in a workbook. You can open this dialog box by selecting **DAQ»ConfigureDAQTasks** from the menu bar.

| DAQ Tasks                | ×              |
|--------------------------|----------------|
| Data acquisition device: |                |
| 1: DAQPad-1200           |                |
| Data acquisition tasks:  | Create a task: |
| Alt                      | AI AO          |
|                          |                |
|                          |                |
|                          | Hun            |
|                          | Edit           |
| -                        | Delete         |
|                          |                |
| I ask Description        |                |
|                          |                |
|                          |                |
|                          |                |
| Edit Menu OK Can         | cel Help       |

Figure 2-9 DAQ Tasks Dialog Box

Table 2-1 contains a list of the DAQ Tasks dialog box options with descriptions of their use.

| Option/Button           | Description                                                                                                    |
|-------------------------|----------------------------------------------------------------------------------------------------|
| Data acquisition device | Select the National Instrument data acquisition device for which you want to create a task. Measure scans your NI-DAQ configuration for installed devices and lists only those devices that Measure supports. |
| Data acquisition tasks  | Measure lists all the tasks that you have created for a data acquisition device. Select a task if you wish to run, edit, or delete it.                                                                        |
| Task Description        | Measure displays the description of the selected task. You can assign a description to a task when you create or edit it.                                                                                     |
| Edit Menu               | Add or delete tasks from the <b>DAQ</b> menu.                                                                                                    |
| AI                      | Create an Analog Input task for the selected data acquisition device.                                                                                                    |
| AO                      | Create an Analog Output task for the selected data acquisition device.                                                                                                    |
| Run                     | Run the selected data acquisition task.                                                                                                    |
| Edit                    | Edit the selected data acquisition task.                                                                                                    |
| Delete                  | Delete the selected data acquisition task.                                                                                                    |
| ОК                      | Store in the active workbook all the changes that you made (creation of tasks, changes to existing tasks, deletions of tasks, additions or deletions to the <b>DAQ</b> menu).                                 |
| Cancel                  | Ignore all the changes that you made (creation of tasks, changes to existing tasks, deletions of tasks, additions or deletions to the <b>DAQ</b> menu).                                                       |

| Table     | 2-1. | DAQ  | Tasks | Dialog | Box | Ontions |
|-----------|------|------|-------|--------|-----|---------|
| 1 0 0 1 0 |      | Drid | 10010 | Dialog | DOX | optiono |

# Using SCXI with Measure DAQ

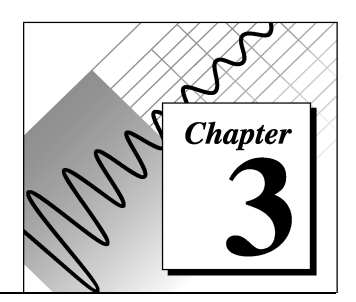

This chapter describes how to use the Measure data acquisition (DAQ) Add-in in Excel with your Signal Conditioning Extension for Instrumentation (SCXI) equipment.

SCXI is a set of modules and terminal blocks used as a signal condition front-end for your data acquisition devices. These modules perform tasks such as multiplexing large numbers of signals, amplifying lowlevel signals, providing isolation between your data acquisition devices and transducers, and so on.

To use your SCXI modules with Measure, first you must configure all your DAQ hardware using the NI-DAQ Configuration Utility (WDAQCONF . EXE). In the configuration utility, you must assign a device number to each of your DAQ devices and define the connections to your SCXI modules. In most cases, your DAQ device is a plug-in board in your computer although it also can be a PC Card (PCMCIA) format DAQCard or a SCXI-1200 module. You use the DAQ devices for the actual A/D conversions of your analog input signals, and for controlling SCXI modules. Each SCXI module is controlled by one DAQ device, and is assigned as such in the configuration utility. If you have any questions about the configuration utility, consult the *NI-DAQ User Manual for PC Compatibles*.

Once you have configured the SCXI system, using the Measure DAQ Add-In is very similar to using a simple DAQ device. The only difference in the operation is the use of the channel string in the scan list to specify the channels on specific SCXI modules you want to acquire. All other parameters of the DAQ Add-In operate the same.

# **SCXI Operating Modes**

You can operate SCXI modules in two different modes-*multiplexed* and *parallel*. In the multiplexed mode, all analog input channels for each SCXI module are multiplexed (routed) onto one input channel of

your data acquisition device. The multiplexed mode is the default and recommended mode to use with SCXI. In the parallel mode, each SCXI module is directly connected to one data acquisition device and each analog input channel on a SCXI module is connected to a separate analog input channel on the data acquisition device. Not all data acquisition devices or SCXI modules support the parallel mode. Consult your data acquisition hardware user manual for more information.

#### **SCXI Analog Input**

To configure channels on a SCXI analog input module in the DAQ task configuration, first select the DAQ device in the main DAQ Tasks dialog box to which the SCXI module is directly or indirectly connected. Then, select the **AI** button to create an AI task or the **Edit** button to modify an existing AI task. In the Analog Input Configuration dialog box, specify the SCXI channel(s) you want to acquire in the Channels field by entering a channel string. This channel string provides information about the DAQ device channel, SCXI chassis number, SCXI module number, and SCXI channel number. The channel string has the following format:

ob0!scx!mdy!z

In the SCXI channel string, x represents the chassis number, y the module number, and z the channel number.

'ob0' in the SCXI channel string indicates which onboard channel (on the DAQ device) to use to acquire the data. In the SCXI multiplexed mode (default mode), all SCXI channels from one SCXI chassis are multiplexed onto one onboard channel. Usually, this is channel 0 (ob0 in the SCXI string), unless you are using more than one SCXI chassis; in which case each additional chassis uses the next onboard channel (i.e. Chassis 2 uses onboard channel 1, and so on).

'scx' represents the chassis number where x is replaced by the actual number (e.g. sc1). The chassis are numbered starting with 1 and the chassis number is assigned in the NI-DAQ configuration utility.

'mdy' represents the module number where y is replaced with the actual number (e.g. md2). The modules are numbered 1 through n on each SCXI chassis with module 1 being in the left-most slot of the SCXI chassis and module n in the right-most slot.

'z' in the SCXI channel string represents the actual channel number (e.g. 3). Channels on the SCXI modules are numbered starting at zero. You specify a range of channels on your SCXI modules by listing the first and last channel separated with a colon (e.g. 0:5).

You only use the SCXI channel string when the SCXI is operating in multiplexed mode and channels are multiplexed onto one or more channels of the data acquisition device. In parallel mode, specify the channel of your data acquisition device to acquire. Each channel on your DAQ device is mapped in hardware to one channel on a SCXI module in parallel mode.

#### **Multiple SCXI Modules and Chassis**

In the scan list of your DAQ AI task, you can specify channels from multiple SCXI modules or chassis by adding multiple entries to the scan list. Repeat the Add operation for each SCXI module. However, you can specify only one group of consecutive channels per SCXI module in the scan list. You must specify consecutive channels in an incremental order (e.g. ob0!sc1!md1!0:5, ch0!gc1!md2!10:10). In the Measure DAO Task Dialog Pay. the

ob0!scl!md2!10:19). In the Measure DAQ Task Dialog Box, the channel setting would be listed as follows. The two lines in the scan list on the right are added separately by twice filling in the channel field on the left and clicking on the Add>> button, as shown in Figure 3-1.

| Analog Input Configuration                                                                                                    | ×                                                     |
|----------------------------------------------------------------------------------------------------|-------------------------------------------------------|
| Analog Input Scan List                                                                                                    | 5V<br>to 5V                                           |
| Scan Information       Timing Settings         Number of scans:       100         Image: Scale to volts       External scan clock         Advanced Timing Settings | Display<br>At cell: R1C1<br>© In Columns<br>© In Rows |
| Task Name: AI                                                                                                    |                                                       |
| Trigger Mode Description OK                                                                                                    | Cancel Help                                           |

Figure 3-1. Selecting the Add>> button

Table 3-1 lists other possible combinations for SCXI channel strings.

| String Syntax                        | Description                                                                                                    |
|--------------------------------------|----------------------------------------------------------------------------------------------------|
| ob0!scl!md2!5                        | Channel 5 on module 2 of SCXI<br>chassis 1 is read through onboard<br>channel 0.                                                                                          |
| ob0!sc1!md2!0:7<br>ob0!sc1!md4!5:12  | Channels 0-7 on module 2 and<br>channels 5-12 on module 4 of chassis<br>1 are read through onboard channel 0.                                                             |
| ob0!sc1!md3!3:4<br>ob1!sc2!md1!20:24 | Channels 3 and 4 of module 3 of<br>chassis 1 are read through onboard<br>channel 0, and channels 20-24 of<br>module 1 on chassis 2 are read<br>through onboard channel 1. |

Table 3-1. SCXI Channel Strings Syntax

In the parallel mode, each analog input SCXI module is connected directly to a DAQ device and you must specify the channels of your DAQ device in the channel list, not the SCXI channel string.

# Note: The SCXI-1200 does not support the parallel mode with other SCXI modules.

#### **SCXI Analog Output**

The current version of Measure does not support the use of analog output (AO) channels on the SCXI-1124 module. You can use the analog output channels of the SCXI-1200 module by selecting the device number and the AO channel number as you would with any other DAQ device.

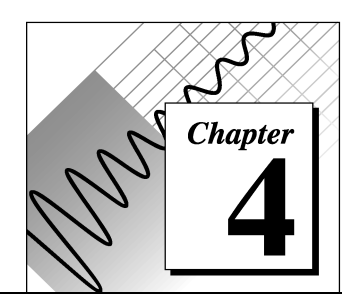

# **Analog Input Reference**

This chapter introduces some basic concepts of data acquisition and contains a reference for analog input configuration, hardware digital triggering, analog input modes, and advanced timing. You should be familiar with the hardware capabilities of your data acquisition device.

# **DAQ Device Overview**

Measure works with a wide variety of National Instrument DAQ devices. This chapter provides a technical overview and reference information about using Measure for analog input operations. Many of the parameters that you can set up with Measure vary depending on your DAQ device. For example, DAQ devices vary in acquisition speed which affects how fast you can acquire data using Measure. In addition, some DAQ devices have more extensive triggering capabilities than other DAQ devices. Measure does not disable any of its options according to the selected DAQ device. When selecting options which are not supported by a particular DAQ device, you get an error message during configuration or testing. Refer to the documentation included with your DAQ hardware to learn more about the particular capabilities of your DAQ device.

# **Analog Input Configuration Overview**

Select **DAQ**»**Configure DAQ Tasks** and then press the **AI** button to open the Analog Input Configuration dialog box, shown in Figure 4-1. The sections below describe the fields within the Analog Input Configuration dialog box, and Table 4-2 explains the remaining options at the bottom of the Analog Input Configuration dialog box.

| Analog Input Configuration                                                                                                    | ×                                                       |
|----------------------------------------------------------------------------------------------------|---------------------------------------------------------|
| Analog Input Scan List         Add >>         0, -5 to 5 V           Channels:         0        dd >>         0, -5 to 5 V           High limit:         5        det            Low limit:         -5 | ×                                                       |
| Scan Information       Timing Settings         Number of scans:       10         Image: Scale to volts       C External scan clock         Advanced Timing Settings                                    | Display<br>At cell: \$A\$1<br>© In Columns<br>© In Rows |
| Task Name: 🛛 🖂                                                                                                    |                                                         |
| Trigger Mode Description OK                                                                                                    | Cancel Help                                             |

Figure 4-1. Analog Input Configuration Dialog Box

#### **Analog Input Scan List**

To configure an acquisition, first you must select the channels that you want to scan by entering a channel string in the Channels field. A *scan* is one acquisition or reading from each channel in the Analog Input Scan List. The scan list can have multiple entries of one or more channels. Each entry has its own set of high and low limits which determines the gains on the channels in the entry.

#### Channels

Specify channels to add to the scan list. A channel string can consist of a single channel, a list of channels delimited by commas, a range of channels denoted by the first and last channel of the range separated by a colon, or any combination of the previous three types of syntax. The order that you specify the channels in your channel string from left-to-right is the order that Measure scans the channels. The following is a table of valid channel strings.

| Valid Channel Strings                 | Channels in the Scan List                                                                                                    |
|---------------------------------------|----------------------------------------------------------------------------------------------------|
| 9                                     | 9                                                                                                    |
| 3,1                                   | 3,1                                                                                                    |
| 4:7                                   | 4,5,6,7                                                                                                    |
| 9,4:7,3,1                             | 9,4,5,6,7,3,1                                                                                                    |
| 0,1 (using one AMUX board)            | 0,1,2,3,4,5,6,7 on the AMUX board                                                                                                    |
| 0 (using two AMUX boards)             | 0,1,2,3 on the first AMUX board and 0,1,2,3 on the second AMUX board                                                                       |
| ob0!sc1!md1!0:3                       | 0,1,2,3 on the SCXI module in the first slot of the first chassis                                                                          |
| 0b0!sc1!md3!0:4,<br>ob0!sc!md4!7      | 01,2,3,4 on the SCXI module in the third slot of the first chassis and 7 on the SCXI module in the fourth slot of the first chassis        |
| ob0!sc1!md2!20:22,<br>ob1!sc2!md3!5:8 | 20,21,22 on the SCXI module in the second slot of the first chassis and 5,6,7,8 on the SCXI module in the third slot of the second chassis |

Table 4-1. Examples of Valid Channel Strings

For more information about using SCXI, refer to Chapter 3, *Using SCXI with Measure DAQ*.

## **High Limit**

Enter the upper voltage limit for the channels in the channel string. This voltage is the maximum voltage that is measured at any of the analog input channels that you specify in the channel string. You may add more than one channel string to your scan list and each channel string may have a different set of high and low limits. When you create an AI task, Measure enters the default value for the device.

Note: Some devices, such as the 1200-Series, have a fixed scanning order. If you are using a device that has a fixed scanning order and you want to scan multiple channels, you must list the channels in the scan list in descending order with the last channel in the scan list being channel 0 (for example, 3,2,1,0). If you are using such a device in differential mode, you must use the even-numbered channels (for example, 6,4,2,0).

## Low Limit

Enter the lower voltage limit for the channels in the channel string. This voltage is the minimum voltage that is measured at any of the analog input channels that are specified in the channel string. You may add more than one channel string to your scan list and each channel string may have a different set of high and low limits. When you create an AI task, Measure enters the default value for your device.

**Note:** Not all devices can have scan lists in which different channels can have different high and low limit settings.

#### **Scan Information**

The following options apply to all the channels in the scan list.

#### Number of scans

Specify the number of scans for the acquisition. The number of scans is the number of data acquisitions or readings to acquire from each channel.

## Scale to volts

Select this option if you want Measure to display the acquired data in volts. Otherwise, Measure displays the data as the binary values read from the analog-to-digital converter (ADC).

## **Timing Settings**

You can think of a scan as a snapshot of the voltages present on your channels at one time. The *scan rate* determines how many scans per second Measure executes, which means that Measure samples each channel at the scan rate you choose. If you set your scan rate to 10 scans per second, you are taking 10 snapshots each second of all the channels in you scan list. If channel 2 is in your scan list, you sample channel 2 ten times per second. You can think of your scan rate as your sampling rate per channel.

In reality, your device does not take a snapshot of all your channels instantaneously, unless it has the capability to do simultaneous sampling. Rather, for each scan (as timed by the scan clock), the device proceeds from one channel in the scan list to the next depending on the channel clock rate. The faster the channel clock rate, the more closely in time the channels are sampled within each scan. The reciprocal of the channel clock rate is called the interchannel delay, or channel interval, shown in Figure 4-2.

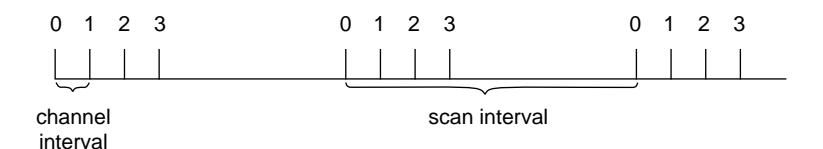

Figure 4-2. Scan Clock and Channel Clock

Measure automatically calculates the smallest, safe interchannel delay for your given configuration and device. If you select a scan rate that requires an interchannel delay smaller than the safest interchannel delay, Measure returns a warning and uses round-robin scanning. Round-robin scanning means that the interval between the last channel in one scan and the first channel of the following scan is the same as the interval between any two channels in the middle of the scan, shown in Figure 4-3.

| 0 | 1 2 | 2 3 | 3 ( | ) ^ | 1 2 | 2 | 3 | 0 | 1 2 | 2 ; | 3 |
|---|-----|-----|-----|-----|-----|---|---|---|-----|-----|---|
|   |     |     |     |     |     |   |   |   |     |     |   |

channel interval

Figure 4-3. Round Robin Scanning

#### Scans/second

Enter a scan rate for the acquisition in this field.

#### **External scan clock**

Select this option if you want to use an external signal for generating the scan rate. Measure uses the signal on an I/O line on the connector of your DAQ device for generating the scan clock.

**Note:** For MIO-E Series devices, the external scan clock signal is connected to the PF17 pin. For most other devices, the external scan clock signal is connected to the OUT2 line. See the user manual for your DAQ device for more information.

# Display

When determining where to display the acquired data, Measure uses three pieces of information you specify.

- Address of the upper-left cell in the range you select
- Orientation of the channels you select (in rows or in columns)
- Number of channels in the scan list

For example, if your scan list has four channels and the upper-left cell of the range has the address **A5** and you specify **In columns** for the orientation, Measure displays the first scan of data in cells **A5:D5**, the second in **A6:D6** and so on. The acquired data from the first channel in your scan list is displayed in the column headed by cell **A5**, the acquired data from the second channel in your scan list is displayed in the column headed by cell **B5**, and so on.

# At cell

Specify the target range of the acquired data. Either explicitly type the cell address, or highlight the text in this field and select a cell on any worksheet in the workbook. Measure automatically records the address of your selection in this field.

# In Columns

Select this option if you want to display your data in a channel per column orientation.

## In Rows

Select this option if you want to display your data in a channel per row orientation.

Table 4-2 contains a list of the choices for the Analog Input Configuration dialog box with descriptions of their use.

| <b>Option/Button</b> | Description                                                                                                    |
|----------------------|----------------------------------------------------------------------------------------------------|
| Task Name            | When you create a new AI task, Measure suggests a unique name for<br>your new task. You can specify a name that is unique to the currently<br>active workbook for this task. |
| Trigger              | Most data acquisition devices have a hardware digital trigger $0-5V$ .<br>Click this button to configure a digital trigger for your device.                                  |

 Table 4-2. Analog Input Configuration Buttons/Options

| Mode        | Change the analog input mode from the setting that you specify when you run the NI-DAQ Configuration Utility, WDAQCONF.EXE. Measure automatically selects the option that reflects the current setting for your device.                                                                                                    |
|-------------|----------------------------------------------------------------------------------------------------|
| Description | Enter a short description of your task. Measure displays a description<br>of a task below the task list in the <b>DAQ Tasks</b> dialog box. Also, if you<br>add your task to the <b>DAQ</b> menu, Measure displays the task description<br>in the Excel status bar at the bottom of its window when you select the<br>task in the menu. |
| ОК          | Verify configuration and add a new task or update an existing task in the data acquisition tasks lists. Return to the <b>DAQ Tasks</b> dialog box.                                                                                                    |
| Cancel      | Ignore changes and return to the DAQ Tasks dialog box.                                                                                                    |

# **Trigger Reference**

On most DAQ Series devices, you can configure a digital trigger that starts an acquisition, that stops an acquisition, or both. To set up a hardware trigger, select **Analog Input Configuration**»**Trigger** to open the Hardware Digital Trigger dialog box, shown in Figure 4-4.

| Hardware Digital Trigger         | × |
|----------------------------------|---|
| Start acquisition on trigger     |   |
| C Acquire until trigger, then do |   |
| 0 scans after trigger.           |   |
| Timeout (seconds): -1            |   |
| OK Cancel Help                   | J |

Figure 4-4. Hardware Digital Trigger Dialog Box

Table 4-3 contains a list of Hardware Digital Trigger choices with descriptions of their use.

| Choices for Hardware Digital<br>Trigger | Description                                                                                                    |
|-----------------------------------------|----------------------------------------------------------------------------------------------------|
| Start acquisition on trigger            | Select this option if you want to start your acquisition on<br>the rising edge of the PFI0/EXTTRIG/STARTTRIG<br>(depending on the board you are using) input on the<br>connector. Otherwise, Measure starts the acquisition<br>with a software trigger.   |
| Acquire until trigger                   | Select this option if you want to stop your acquisition on<br>the rising edge of the PFI1/EXTTRIG/STOPTRIG<br>(depending on the board you are using) signal on the<br>connector. Otherwise, the acquisition ends after Measure<br>acquires all the scans. |
| scans after trigger                     | Specify the number of scans to acquire after the stop trigger occurs.                                                                                                    |
| Timeout (seconds)                       | Specify a timeout value in seconds. If you want Measure to calculate a timeout value for you, enter -1. If you specify an external scan clock and a timeout value of -1, Measure configures a timeout of one second.                                      |

#### Table 4-3. Choices for Hardware Digital Trigger

# **Mode Reference**

The Analog Input Mode applies to all the channels in your scan list. Select **Analog Input Configuration**»**Mode** to open the Analog Input Mode dialog box, shown in Figure 4-5.

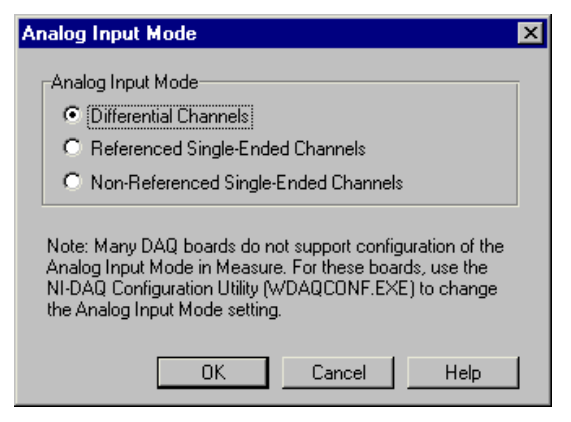

Figure 4-5. Analog Input Mode Dialog Box
Table 4-4 contains a list Analog Input Mode choices with descriptions of their use.

| Choices for Analog Input Mode           | Description                                                                                                    |
|-----------------------------------------|----------------------------------------------------------------------------------------------------|
| Differential Channels                   | Select this option if you want each channel to use two<br>analog channel input lines. One line connects to the<br>positive input of the device amplifier, and the other<br>connects to the negative input of the amplifier. Refer to<br>the user manual for your DAQ device for more<br>information about input modes available on your device.                |
| Referenced Single-Ended Channels        | Select this option if you want each channel to use one<br>analog input channel line, which connects to the positive<br>input of the amplifier. The negative input of the<br>amplifier is internally tied to analog input ground<br>AIGND. Refer to the user manual for your DAQ device<br>for more information about input modes available on<br>your device.  |
| Non-Referenced Single-Ended<br>Channels | Select this option if you want each channel to use one<br>analog input channel line, which connects to the positive<br>input of the amplifier. The negative input of the<br>amplifier connects to the analog input sense AISENSE<br>input. Refer to the user manual for your DAQ device for<br>more information about input modes available on your<br>device. |

 Table 4-4. Choices for Analog Input Mode Dialog Box

Note: The Analog Input Mode on some devices is not configurable within Measure. If you have such a device, you must exit Measure and change the mode using the NI-DAQ Configuration Utility. If you have a device with jumpers, you must exit Measure, power down your computer, change the jumpers, and run the NI-DAQ Configuration Utility (WDAQCONF. EXE) to configure the new setting. Refer to the NI-DAQ User Manual that came with your device for more information.

## **Advanced Timing Settings**

Most of the time, you do not have to configure the advanced timing settings because Measure automatically selects reasonable values for you. In some cases, however, you might want to select an interchannel delay or even use an external channel clock. You can configure these settings through the Advanced Timing Settings dialog box, shown in Figure 4-6.

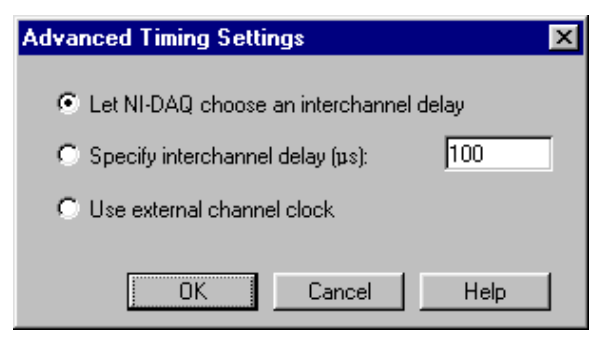

Figure 4-6. Advanced Timing Settings Option

Table 4-5 contains a list of the Advanced timing settings with descriptions of their use.

| Table 4-5. C | hoices for | Advanced | Timing |
|--------------|------------|----------|--------|
|--------------|------------|----------|--------|

| Choice for Advanced Timing              | Description                                                                                                    |
|-----------------------------------------|----------------------------------------------------------------------------------------------------|
| Let NI-DAQ choose an interchannel delay | NI-DAQ calculates an interchannel delay for you, based<br>on your hardware, the limit settings for the task, and the<br>scan rate for the task. |
| Specify interchannel delay (µS)         | Measure uses the interchannel delay you specify in microseconds.                                                                                |
| Use external channel clock              | Measure configures your DAQ device to use an external channel clock.                                                                            |

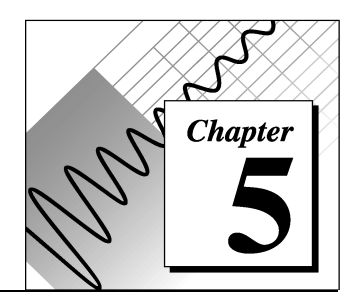

# **Analog Output Reference**

This chapter introduces some concepts of data acquisition and contains a reference for basic and advanced Analog Output Configuration. You should be familiar with the hardware capabilities of your data acquisition device.

## **Analog Output Configuration Overview**

To configure an analog output task, first you must select the channels on which you want to generate your signals. Refer to Table 5-1 for detailed information.

| 📼 🗾 📥 Analog Output (                                | Configuration             |
|------------------------------------------------------|---------------------------|
| Channel List Channel: Data cells: Remove             | 0, Sheet1!\$A\$1:\$A\$5 * |
| Number of iterations: 10<br>Updates per second: 1000 | Task Name:<br>A01         |
| Advanced Description                                 | OK Cancel Help            |

Figure 5-1. Analog Output Configuration

| Option               | Description                                                                                                    |
|----------------------|----------------------------------------------------------------------------------------------------|
| Channel              | Specify the analog output channel on which to generate a signal. You may only specify one channel at a time.                                                                                                    |
| Data cells           | Specify the source range of the voltage values to write to the digital-to-<br>analog converter (DAC) for the channel. Either explicitly type the cell<br>address, or highlight the text in this field and then select a row of cells<br>or a column of cells on any worksheet in the workbook. Measure<br>automatically records the address of your selection in this field. |
| Add>>                | Click this button after specifying a channel and a data cells range.                                                                                                    |
| Remove               | Click this button to remove any channels or source ranges that you selected in the list box.                                                                                                    |
| Number of iterations | Specify the number of times Measure should iterate through the waveform that you specified for a channel. If you specify 0 for the number of iterations, Measure indefinitely iterates through the waveform until you run another signal generation task on that same device or until you exit Excel.                                                                        |
| Updates per second   | Specify the rate at which Measure writes the voltage values to the DAC. If you specified more than one channel in your channel list, all channels will have the same update rate.                                                                                                    |
| Task Name            | When you create a new AO task, Measure suggests a unique name for<br>your new task. You can change the name in the Task name edit box;<br>However, the name must be unique to the active workbook.                                                                                                    |
| Description          | Click on this button to enter a short description of your task. Measure<br>displays a description of a task below the task list in the DAQ Tasks<br>dialog box. Also, if you add your task to the DAQ menu, Measure<br>displays the task description in the Excel status bar at the bottom of its<br>window when you select the task from the menu.                          |
| Advanced             | Click on this button to configure more of the advanced properties for the analog output task.                                                                                                    |
| ОК                   | Verify configuration and add a new task or update an existing task in<br>the data acquisition tasks lists. Return to the DAQ Tasks dialog box.                                                                                                    |
| Cancel               | Ignore changes and return to the DAQ Tasks dialog box.                                                                                                    |

Note: If you want to generate waveforms on more than one channel, each channel must be added separately to the channel list. Also, Measure requires that all channels have the same number of voltage values to generate. If the range of data for one channel is larger than for another channel in the scan list, the shorter range of data is padded with the value 0 when Measure generates the waveforms.

## **Advanced Configuration**

For most of your tasks, you do not need to use the Advanced Analog Output Configuration dialog box, shown in Figure 5-2. With this dialog box, you may change the output range of your device by specifying new high and low limits or you may specify a current channel type, if your device supports it. Refer to Table 5-2 for detailed information.

| Advanced Analog Output Configuration      |             |                                                        |  |  |  |
|-------------------------------------------|-------------|--------------------------------------------------------|--|--|--|
| High Limit (volts):<br>Low Limit (volts): | 5           | Channel Type<br>Voltage (volts)<br>Current (milliamps) |  |  |  |
| 🔲 External Voltage                        | e Reference | -                                                      |  |  |  |
|                                           | OK          | CancelHelp                                             |  |  |  |

Figure 5-2. Advanced Analog Output Configuration Dialog Box

| Option                        | Description                                                                                                    |
|-------------------------------|----------------------------------------------------------------------------------------------------|
| High Limit (volts)            | The high limit is equal to your reference voltage and is the maximum voltage the DAC can produce. If you have an AT-AO-6/10 board and your Channel Type is current, you can calculate the maximum possible current with the following equation.<br>Imax = $Vref + 2.5/0.625$ mA<br>The following list contains the default settings for high limit. If you want to use a high limit that differs from the ones given in this list, you must supply an external voltage reference on the EXTREF pin of the connector and select the External Voltage Reference option.<br>Most devices: 10.0 V<br>Lab/1200 Series: -5.0 V or 10.0 V |
| Low Limit (volts)             | The low limit is either 0.0 Volts or a value equal to, but opposite in sign, to the upper limit.                                                                                                    |
| External Voltage<br>Reference | Select this option if you want to supply an external voltage reference<br>on the EXTREF pin of the connector.                                                                                                    |

Table 5-2. Advanced Analog Output Configuration Options

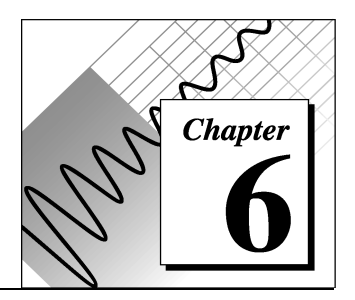

# Using Measure Data Acquisition Tasks with VBA

This chapter describes how to run tasks from within Visual Basic for Applications. There are two ways to execute DAQ Add-In functions in a VBA module.

1. Indirectly, you can use Application.Run

returnValue=Application.Run("FuncName", arg1)

Application.Run "FuncName", arg1

 Directly, after you add a reference to the DAQ Add-In. To add a reference to the DAQ Add-In, select Tools»References and select the checkbox next to the Data Acquisition Add-In.

returnValue = FuncName(arg1)
FuncName arg1

## **Function Reference**

The DAQ Add-In has one function that you can call to run a task that has been configured already and one function to translate an error code to an error description.

### DAQ

Runs the task named TaskName.

#### **Syntax**

Function DAQ(TaskName as String, [NewTargetRange as String],
[ReferenceStyle as Variant]) as Integer

#### **Parameters**

| Option         | Description                                                                                                    |
|----------------|----------------------------------------------------------------------------------------------------|
| TaskName       | The name of a task in the active workbook.                                                                                                    |
| NewTargetRange | The address of a range on a worksheet that receives the acquired data.<br>If you fail to specify a worksheet explicitly in the address of this<br>macro, Measure assumes that the range is on the active worksheet. If<br>no worksheet is active, Measure returns an error. If this parameter is<br>missing, Measure uses the previously configured range |
| ReferenceStyle | Use either xlA1 or xlR1C1 to indicate the type of range address being passed into NewTargetRange. If this parameter is missing, then Excel's current reference type is assumed.                                                                                                    |

#### **Return Value**

Returns 0 if successful, otherwise returns an error code. See Appendix B, *Error Codes* for more information.

#### Example

```
'Referenced not added to DAQ Add-In; use indirect method
Sub RunMyTask()
   Dim iErr As Integer
   iErr = Appliction.Run("DAQ", "AI1")
   If iErr <> 0 Then
      MsgBox Application.Run("GetDAQErrorMessage", iErr)
   End If
End Sub
'Referenced added to DAQ Add-In; use direct method
Sub RunMyTask()
   Dim iErr As Integer
   iErr = DAQ("AI1")
   If iErr <> 0 Then
      MsgBox GetDAQErrorMessage(iErr)
   End If
End Sub
```

### GetDAQErrorMessage

Finds and returns a description of an error code returned by the DAQ function.

#### **Syntax**

Function GetDAQErrorMessage(ErrorCode As Integer) As String

#### **Parameters**

| Option    | Description                                                             |
|-----------|-------------------------------------------------------------------------|
| ErrorCode | A non-zero number returned by the DAQ function that indicates an error. |

#### **Return Value**

A short description of the error code.

#### Example

See the previous example for the DAQ function.

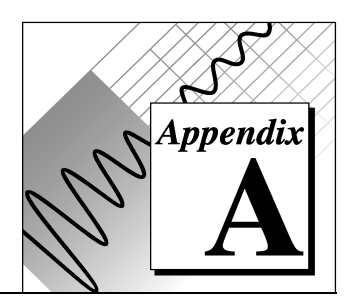

# **DAQ Hardware Capabilities**

This appendix contains SCXI information, and tables that summarize the analog I/O capabilities of National Instruments data acquisition (DAQ) devices you might use with Measure for Windows. The devices in this appendix are grouped into categories. The DAQ device categories for these tables include the following.

- MIO and AI Devices
- Lab and 1200 Series and Portable Devices
- SCXI Modules
- Analog Output Only Devices

## **SCXI Information**

You cannot use the SCXI Analog Output Module (SCXI-1124) with Measure.

Measure works with all Data Acquisition devices supported by NI-DAQ except EISA-A2000, AT-A2150, and AT-DSP 2200.

## **MIO and AI Device Hardware Capabilities**

| Device                                              | Gain       | Range      | Polarity   | SE/DIFF    | coupling |
|-----------------------------------------------------|------------|------------|------------|------------|----------|
| All MIO-E Series Devices<br>All AI-E Series Devices | By Channel | By Channel | By Channel | By Channel | DC       |
| AT-MIO-16F-5                                        | By Channel | By Group   | By Group   | By Group   | DC       |
| AT-MIO-64F-5<br>AT-MIO-16X                          | By Channel | By Channel | By Channel | By Channel | DC       |

Table A-1. Analog Input Configuration Programmability-MIO and Al Devices

| AT-MIC | D-16/16D                                                                                                    | By Channel                                                                                        | By Device                                                                                               | By Device                                                                                   | By Device                                                                          | DC                                                         |
|--------|----------------------------------------------------------------------------------------------------|---------------------------------------------------------------------------------------------------|----------------------------------------------------------------------------------------------------|---------------------------------------------------------------------------------------------|------------------------------------------------------------------------------------|------------------------------------------------------------|
| Note:  | "By device" means yo<br>the selection affects a<br>program the selection<br>used at the same time<br>jumpers or through s<br>parameter is shown, a | ou select the<br>any group of a<br>through soft<br>c. "By channe<br>oftware on a<br>that paramete | value of a par<br>channels on t<br>tware, and the<br>el" means you<br>per channel l<br>er value is fixe | cameter with b<br>he device. "B<br>e selection afj<br>u program the<br>basis. When a<br>ed. | hardware jum<br>y group" mea<br>fects all the ci<br>selection wit<br>specific valu | apers, and<br>uns you<br>hannels<br>h hardware<br>ve for a |

| Device                                                                                           | Number of<br>Channels   | Resolution | Gains                                         | <b>Range</b> $(\mathbf{V})^1$ | Input FIFO<br>(words)                    | <b>Scanning</b> <sup>2</sup> |
|--------------------------------------------------------------------------------------------------|-------------------------|------------|-----------------------------------------------|-------------------------------|------------------------------------------|------------------------------|
| AT-MIO-16E-1<br>AT-MIO-16E-2<br>AT-MIO-16E-10<br>AT-MIO-16DE-10<br>NEC-MIO-16E-4<br>NEC-AI-16E-4 | 16SE, 8DI               | 12 bits    | 0.5, 1, 2,<br>5, 10, 20,<br>50, 100           | ±5, 0 to 10                   | 512; E-1:<br>8,192; E-2 and<br>E4: 2,048 | Up to 512                    |
| AT-MIO-64E-3                                                                                     | 64SE, 32DI              | 12 bits    | 0.5, 1, 2,<br>5, 10, 20,<br>50, 100           | ±5, 0 to 10                   | 2,048                                    | Up to 512                    |
| NEC-MIO-16XE-50<br>NEC-AI-16XE-50<br>AT-MIO-16XE-50<br>DAQPad-MIO-16XE-50<br>PCI-MIO-16XE-50     | 16SE, 8DI               | 16 bits    | 1, 2,10,<br>100                               | ±10, 0 to 10                  | 512                                      | Up to 512                    |
| AT-MIO-16F-5<br>AT-MIO-64F-5                                                                     | 16SE, 8DI<br>64SE, 32DI | 12 bits    | 0.5, 1, 2,<br>5, 10, 20,<br>50, 100           | ±5, ±10, 0 to<br>10           | 16F-5: 256;<br>64F-5: 512                | Up to 512                    |
| AT-MIO-16X                                                                                       | 16SE, 8DI               | 16         | 1, 2, 5,<br>10, 20,<br>50, 100                | ±10, 0 to 10                  | 512                                      | Up to 512                    |
| AT-MIO-16(L)<br>AT-MIO-16(H)<br>AT-MIO-16D(L)<br>AT-MIO-16D(H)                                   | 16SE, 8DI               | 12         | (L) 1, 10,<br>100, 500;<br>(H): 1, 2,<br>4, 8 | ±5, ±10, 0 to<br>10           | 16 (L,H);<br>512 (DL, DH)                | Up to 16                     |

 Table A-2.
 Analog Input Characteristics—MIO and AI Devices (Part 1)

1 You can determine the limit settings of your device by dividing the range by the desired gain.

2 Scanning = channels, in any order.

| Device                                                                                                    | Triggers  | Max Sampling Rate (S/s)                                                  |
|----------------------------------------------------------------------------------------------------|-----------|--------------------------------------------------------------------------|
| AT-MIO-16E-1<br>AT-MIO-16E-2<br>AT-MIO-64E-3<br>AT-MIO-16E-10<br>AT-MIO-16DE-10<br>NEC-AI-16E-4<br>NEC-MIO-16E-4 | Pre, Post | E-1: 1 M,<br>E-2 and E-3: 500 k,<br>E-4: 250 k,<br>E-10 and DE-10: 100 k |
| SB-MIO-16E-4                                                                                                    | Pre, Post | 250 k                                                                    |
| All MIO-16XE-50 Devices<br>NEC-AI-16XE-50                                                                        | Pre, Post | 20 k                                                                     |
| AT-MIO-16F-5<br>AT-MIO-64F-5                                                                                     | Pre, Post | 200 k                                                                    |
| AT-MIO-16X<br>AT-MIO-16/16D                                                                                      | Pre, Post | 100 k                                                                    |
| 1 Pre=Pretrigger, Post=Posttrigger.                                                                              |           |                                                                          |

| Table A-3. Analog | Input Characteristics— | -MIO and Al | Devices (Part 2) |
|-------------------|------------------------|-------------|------------------|

| Device                                                                                                    | Channel<br>Numbers | DAC<br>Type                                                       | Output Limits (V)                                                | Waveform Grouping |
|----------------------------------------------------------------------------------------------------|--------------------|-------------------------------------------------------------------|------------------------------------------------------------------|-------------------|
| All MIO-16E Devices<br>AT-MIO-16DE-10<br>AT-MIO-64 E-3<br>AT-MIO-16XE-50<br>DAQPad-MIO-16XE-<br>50<br>PCI-MIO-16XE-50 | 0, 1               | 12-bit double buffered<br>(E-1, E-2, 64E-3, and<br>E-4: 2 K FIFO) | 0 to 10, ±10, ±Vref,<br>0 to Vref (only ±10<br>on XE-50 devices) | 0, 1, or 0 and 1  |
| AT-MIO-16F-5<br>AT-MIO-64F-5                                                                                          | 0, 1               | 12-bit double buffered<br>(64F-5: 2 K FIFO)                       | 0 to 10, ±10, ±Vref,<br>0 to Vref                                | 0, 1, or 0 and 1  |
| AT-MIO-16X                                                                                                    | 0, 1               | 16-bit double buffered<br>(2 K FIFO)                              | ±10, 0 to 10, ±Vref,<br>0 to Vref                                | 0, 1, or 0 and 1  |
| AT-MIO-16/16D                                                                                                    | 0, 1               | 12-bit double buffered                                            | 0 to 10, ±10, ±Vref,<br>0 to Vref                                | 0, 1, or 0 and 1  |

### Lab and 1200 Series and Portable Devices Hardware Capabilities

| Device                                               | Gain     | Range                  | Polarity  | SE/DIFF   | coupling |
|------------------------------------------------------|----------|------------------------|-----------|-----------|----------|
| Lab-PC+                                              | By group | By group               | By device | By device | DC       |
| SCXI-1200<br>DAQPad-1200<br>DAQCard-1200<br>PCI-1200 | By group | By group               | By group  | By group  | DC       |
| DAQCard-500                                          | 1        | Only 1 range available | Bipolar   | SE        | DC       |
| DAQCard-700                                          | 1        | By group               | Bipolar   | By group  | DC       |
| PC-LPM-16                                            | 1        | By device              | Bipolar   | SE        | DC       |

 Table A-5. Analog Input Configuration Programmability—Lab, 1200 Series, Portable Devices

Note: "By device" means you select the value of a parameter with hardware jumpers, and the selection affects any group of channels on the device. "By group" means you program the selection through software, and the selection affects all the channels used at the same time. "By channel" means you program the selection with hardware jumpers or through software on a per channel basis. When a specific value for a parameter is shown, that parameter value is fixed.

| Device                                                          | Number of<br>Channels | Resolution<br>(bits) | Gains                      | Range (V) <sup>1</sup>          | Input FIFO<br>(samples) |
|-----------------------------------------------------------------|-----------------------|----------------------|----------------------------|---------------------------------|-------------------------|
| Lab-PC+<br>SCXI-1200<br>DAQPad-1200<br>DAQCard-1200<br>PCI-1200 | 8SE, 4DI              | 12                   | 1, 2, 5, 10 20, 50,<br>100 | ±5, 0 to 10                     | 2,048;<br>Lab-PC: 512   |
| DAQCard-500                                                     | 8SE                   | 12                   | 1                          | ±5                              | 16                      |
| DAQCard-700                                                     | 16SE, 8DI             | 12                   | 1                          | ±10, ±5, ±2.5                   | 512                     |
| PC-LPM-16                                                       | 16SE                  | 12                   | 1                          | ±5, ±2.5,<br>0 to 10,<br>0 to 5 | 16                      |

 Table A-6. Analog Input Characteristics—Lab, 1200 Series, Portable Devices (Part 1)

1 You can determine the limit settings of your device by dividing the range by the desired gain.

| Device                                              | Scanning                                                                 | Triggers                                         | Max Sampling<br>Rate (S/s) |
|-----------------------------------------------------|--------------------------------------------------------------------------|--------------------------------------------------|----------------------------|
| Lab-PC+<br>SCXI-1200<br>DAQPad-1200<br>DAQCard-1200 | Any single channel; for<br>multiple channels, N through<br>0, where N=7  | Pretrigger, and posttrigger with digital trigger | 100 k;<br>Lab-PC+: 83 k    |
| DAQCard-500                                         | Any single channel; for<br>multiple channels, N through<br>0, where N=7  |                                                  | 50 k                       |
| DAQCard-700                                         | Any single channel; for<br>multiple channels, N through<br>0, where N=15 |                                                  | 100 k                      |
| PC-LPM-16                                           | Any single channel; for<br>multiple channels, N through<br>0, where N=15 |                                                  | 50 k                       |

| <b>Tuble A</b> $I_1$ Analog input onalation 5105 Lab, 1200 06105, 1 01(able D64005 (1 a)) $L$ |
|-----------------------------------------------------------------------------------------------|
|-----------------------------------------------------------------------------------------------|

| Device                                                          | Channel #s | <b>DAC Туре</b>        | Output Limits (V) | Waveform<br>Grouping |
|-----------------------------------------------------------------|------------|------------------------|-------------------|----------------------|
| Lab-PC+<br>SCXI-1200<br>DAQPad-1200<br>DAQCard-1200<br>PCI-1200 | 0, 1       | 12-bit double-buffered | 0 to 10, ±5       | 0, 1, or 0 and 1     |

 Table A-8. Analog Output Characteristics—Lab, 1200 Series, Portable Devices

## SCXI Module Hardware Capabilities

| Module                 | Number of<br>Channels                                              | Input<br>Voltage<br>Range (V) | Gains <sup>1</sup>                                                                                                   | Filter <sup>1</sup>                                                                                   | <b>Excitation</b><br>Channels <sup>1</sup>                                               | Mode<br>Support            |
|------------------------|--------------------------------------------------------------------|-------------------------------|----------------------------------------------------------------------------------------------------|----------------------------------------------------------------------------------------------------|------------------------------------------------------------------------------------------|----------------------------|
| SCXI-1100              | 32 DI                                                              | ±10                           | 1, 2, 5, 10, 20,<br>50, 100, 200,<br>500, 1,000,<br>2,000<br>(SW/M) <sup>1</sup>                                     | lowpass filter<br>(or no filter)<br>with 10 kHz or<br>4 Hz cutoff<br>frequency<br>(JS/M) <sup>1</sup> |                                                                                          | multiplexed                |
| SCXI-1102              | 32 DI                                                              | ±10                           | 1, 100 (SW/C) <sup>1</sup>                                                                                           | 1 Hz lowpass<br>on each channel                                                                       |                                                                                          | multiplexed                |
| SCXI-1120<br>SCXI-1121 | 8 DI<br>(SCXI-<br>1120)<br>4 DI<br>(SCXI-<br>1121)                 | ±5                            | 1, 2, 5, 10, 20,<br>50, 100, 200,<br>500, 1,000, and<br>2,000<br>(JS/C) <sup>1</sup>                                 | lowpass filter<br>with 10 kHz or<br>4 Hz cutoff<br>frequency<br>(JS/C) <sup>1</sup>                   | SCXI-1121<br>only: 4 voltage<br>or current<br>excitation<br>channels (JS/C) <sup>1</sup> | multiplexed<br>or parallel |
| SCXI-1122              | 16 DI or 8<br>DI and 8<br>excitation<br>SW/M <sup>1 channels</sup> | ±10                           | 0.01, 0.02, 0.05,<br>0.1, 0.2, 0.5, 1,<br>2, 5, 10, 20, 50,<br>100, 200, 500,<br>1,000, 2,000<br>(SW/M) <sup>1</sup> | lowpass filter<br>with 4kHz or 4<br>Hz cutoff<br>frequency                                            | 8 voltage or<br>current<br>excitation<br>channels in<br>4-wire scanning<br>mode          | multiplexed                |
| SCXI-1140              | 8 DI,<br>sample and<br>hold                                        | ±10                           | 1, 10, 100, 200,<br>500<br>(DS/C) <sup>1</sup>                                                                       | none                                                                                                  |                                                                                          | multiplexed<br>or parallel |

 Table A-9. Analog Input Characteristics—SCXI Modules

| SCXI-1141                                                                                                    | 8 DI | ±5 | 1, 2, 5, 10, 20,<br>50, 100<br>(SW/C) <sup>1</sup> | elliptic lowpass<br>filter with 10Hz<br>to 25KHz cutoff<br>frequency <sup>2</sup> <sup>(SW/M)1</sup><br>(disabled on a per channel<br>basis) |  | multiplexed<br>or parallel |  |
|----------------------------------------------------------------------------------------------------|------|----|----------------------------------------------------|----------------------------------------------------------------------------------------------------|--|----------------------------|--|
| <ol> <li>DS/C = dip switch-selectable per channel, JS/C = jumper-selectable per channel, JS/M = jumper-selectable per module, SW/C = software-selectable per channel, SW/M = software-selectable per module</li> </ol> |      |    |                                                    |                                                                                                    |  |                            |  |

2 The SCXI-1141 has an automatic filter setting. NI-DAQ sets the filter frequency based on the scan rates used with the module.

| SCXI Module                 | Terminal Blocks                                               | Cold-Junction<br>Compensation Sensor<br>(CJC)      |
|-----------------------------|---------------------------------------------------------------|----------------------------------------------------|
| SCXI-1100<br>SCXI-1102      | SCXI-1303<br>SCXI-1300                                        | Thermistor<br>IC Sensor                            |
| SCXI-1120<br>SCXI-1121      | SCXI-1320<br>SCXI-1321 <sup>1</sup><br>SCXI-1327<br>SCXI-1328 | IC Sensor<br>IC Sensor<br>Thermistor<br>Thermistor |
| SCXI-1122                   | SCXI-1322                                                     | Thermistor                                         |
| SCXI-1140                   | SCXI-1301<br>SCXI-1304                                        |                                                    |
| SCXI-1141                   | SCXI-1304                                                     | _                                                  |
| SCXI-1180                   | SCXI-1302<br>with NB1 cable                                   | _                                                  |
| SCXI-1181                   | SCXI-1300<br>SCXI-1301                                        | IC Sensor<br>—                                     |
| SCXI-1200                   | SCXI-1302<br>CB-50 with NB1 cable                             |                                                    |
| <sup>1</sup> SCXI-1121 only | ·                                                             | •                                                  |

Table A-10. Terminal Block Selection Guide—SCXI Modules

### Analog Output Only Devices Hardware Capabilities

| Device                       | Channel #s                   | <b>DAC Туре</b>                                                               | Output<br>Limits (V)                                                                                                    | Waveform Grouping                                                                                                    | Transfer Method                                                                              |
|------------------------------|------------------------------|-------------------------------------------------------------------------------|----------------------------------------------------------------------------------------------------|----------------------------------------------------------------------------------------------------|----------------------------------------------------------------------------------------------|
| AT-AO-6<br>AT-AO-10          | 0 through 5,<br>6 through 9* | 12-bit double-<br>buffered<br>with 1 K FIFO<br>for update clock 1<br>channels | $ \begin{array}{r} \pm 10V, \pm Vref1, \\ 0 \text{ to } 10, \\ 0 \text{ to } Vref1, \\ 4 \text{ to } 20 \text{ mA}, \\ 4 \text{ to} \\ \hline \frac{Vref1 + 2.5}{0.625} \text{ mA} \end{array} $ | For update clock 1<br>channels are any one<br>channel N or set of<br>channel pairs: $0-N$ ;<br>for update clock 2<br>channels are $2-N$ ,<br>same rules as above:<br>N=6, $N=10*$ | Update clock 1<br>channels: DMA,<br>interrupts;<br>update clock 2<br>channels:<br>interrupts |
| PC-AO-2DC<br>(Plug and Play) | 0, 1                         |                                                                               | 0 to 10V, ±5V,<br>0-20mA sink<br>software-selectable                                                                                                    |                                                                                                    |                                                                                              |
| DAQCard-AO-2DC               | 0, 1                         |                                                                               | 0 to 10V, ±5V,<br>0-10mA sink<br>software-selectable                                                                                                    |                                                                                                    |                                                                                              |
| *AT-AO-10 only               |                              |                                                                               |                                                                                                    |                                                                                                    |                                                                                              |

Table A-11. Analog Output Characteristics—Analog Output Only Devices

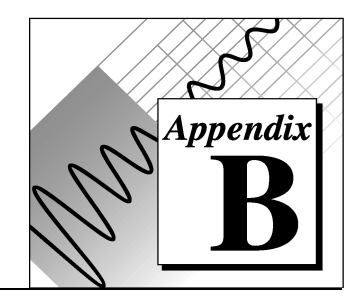

# **Error Codes**

This appendix describes the errors that can occur while using the Measure DAQ Add-In.

| Error  | Error            | Description                                                                                                    |
|--------|------------------|----------------------------------------------------------------------------------------------------|
| -10001 | syntaxErr        | An error was detected in the input string;<br>the arrangement or ordering of the<br>characters in the string was not<br>consistent with the expected ordering.                                                                                             |
| -10002 | semanticsErr     | An error was detected in the input string;<br>the syntax of the string was correct, but<br>certain values specified in the string were<br>inconsistent with other values specified<br>in the string.                                                       |
| -10003 | invalidValueErr  | The value of a numeric parameter is invalid.                                                                                                    |
| -10004 | valueConflictErr | The value of a numeric parameter is<br>inconsistent with another one, and<br>therefore the combination is invalid.                                                                                                    |
| -10005 | DSPbadDeviceErr  | The device is invalid.                                                                                                    |
| -10006 | badLineErr       | The line is invalid.                                                                                                    |
| -10007 | badChanErr       | <ul> <li>Possible reasons for this error are as follows.</li> <li>A channel is out-of-range for the device type or input configuration.</li> <li>The combination of channels is not allowed.</li> <li>The scan order must be reversed (0 last).</li> </ul> |
| -10008 | badGroupErr      | The group is invalid.                                                                                                    |
| -10009 | badCounterErr    | The counter is invalid.                                                                                                    |

| Table     | B-1. | Data | Acquis  | ition  | Error | Codes |
|-----------|------|------|---------|--------|-------|-------|
| 1 4 5 1 5 |      | Dutu | rioquio | 111011 | LIIVI | 00000 |

| -10010 | badCountErr        | The count is too large or too small for<br>the specified counter, or the given I/O<br>transfer count is not appropriate for the<br>current buffer or channel configuration.                                                                                                    |
|--------|--------------------|----------------------------------------------------------------------------------------------------|
| -10011 | badIntervalErr     | The analog input scan rate is too fast for<br>the number of channels and the channel<br>clock rate, or the given clock rate is not<br>supported by the associated counter<br>channel or I/O channel.                                                                                                    |
| -10012 | badRangeErr        | The analog input or analog output<br>voltage range is invalid for the specified<br>channel.                                                                                                    |
| -10013 | badErrorCodeErr    | The driver returned an unrecognized or unlisted error code.                                                                                                    |
| -10014 | groupTooLargeErr   | The group size is too large for the device.                                                                                                    |
| -10015 | badTimeLimitErr    | The time limit is invalid.                                                                                                    |
| -10016 | badReadCountErr    | The read count is invalid.                                                                                                    |
| -10017 | badReadModeErr     | The read mode is invalid.                                                                                                    |
| -10018 | badReadOffsetErr   | The offset is unreachable.                                                                                                    |
| -10019 | badClkFrequencyErr | The frequency is invalid.                                                                                                    |
| -10020 | badTimebaseErr     | The timebase is invalid.                                                                                                    |
| -10021 | badLimitsErr       | The limits are beyond the range of the device.                                                                                                    |
| -10022 | badWriteCountErr   | <ul> <li>Possible reasons for this error are as follows.</li> <li>Your data array contains incomplete update.</li> <li>You are trying to write past the end of the internal buffer.</li> <li>Your output operation is continuous and the length of your array is not a multiple of one-half the internal buffer size.</li> </ul> |
| -10023 | badWriteModeErr    | The write mode is out-of-range or is not allowed.                                                                                                    |
| -10024 | badWriteOffsetErr  | Adding the write offset to the write mark<br>places the write mark outside the internal<br>buffer.                                                                                                    |
| -10025 | limitsOutOfRange   | The requested input limits exceed the device's capability or configuration.<br>Alternative limits were selected.                                                                                                    |

| -10026 | badBufferSpec         | The requested number of buffers or the                                              |
|--------|-----------------------|-------------------------------------------------------------------------------------|
|        |                       | buffer size is not allowed; e.g., Lab-PC                                            |
|        |                       | buffer limit is 64K samples, or the device                                          |
|        |                       | does not support multiple buffers.                                                  |
| -10027 | badDAQEventErr        | For DAQEvents 0 and 1, general value A                                              |
|        |                       | must be greater than zero and less than<br>the internal buffer size. If DMA is used |
|        |                       | for DAOEvent 1 general value 4 must                                                 |
|        |                       | divide the internal buffer size evenly.                                             |
|        |                       | with no remainder. If you use TIO-10                                                |
|        |                       | for DAQEvent 4, general value A must                                                |
|        |                       | be one or two.                                                                      |
| -10028 | badFilterCutoffErr    | The cutoff frequency specified is not                                               |
|        |                       | valid for this device.                                                              |
| -10029 | obsoleteFunctionError | The function you are calling is no longer                                           |
| 100.00 |                       | supported in this version of the driver.                                            |
| -10030 | DadBaudRateError      | The specified baud rate for                                                         |
|        |                       | valid on this platform                                                              |
| 10031  | badChassisIDError     | The specified SCVI chassis does not                                                 |
| -10031 |                       | correspond to a configured SCXI chassis.                                            |
| -10032 | badModuleSlotError    | The SCXI module slot that was specified                                             |
|        |                       | is invalid or corresponds to an empty                                               |
|        |                       | slot.                                                                               |
| -10033 | invalidWinHandleError | The window handle passed to the                                                     |
|        |                       | function is invalid.                                                                |
| -10034 | noSuchMessageError    | No configured message matches the one                                               |
| 10000  |                       | you tried to delete.                                                                |
| -10080 | badgainerr            | The gain is invalid.                                                                |
| -10081 | badPretrigCountErr    | The pretrigger sample count is invalid.                                             |
| -10082 | badPosttrigCountErr   | The post-trigger sample count is invalid.                                           |
| -10083 | badTrigModeErr        | The trigger mode is invalid.                                                        |
| -10084 | badTrigCountErr       | The trigger count is invalid.                                                       |
| -10085 | badTrigRangeErr       | The trigger range or trigger hysteresis                                             |
|        |                       | window is invalid.                                                                  |
| -10086 |                       | The external reference is invalid.                                                  |
| -10087 | bad'l'rigTypeErr      | The trigger type is invalid.                                                        |
| -10088 | badTrigLevelErr       | The trigger level is invalid.                                                       |
| -10089 | badTotalCountErr      | The total count is inconsistent with the                                            |
|        |                       | buffer size and pretrigger scan count or                                            |

|        |                          | with the device type.                                                                                                    |
|--------|--------------------------|----------------------------------------------------------------------------------------------------|
| -10090 | badRPGErr                | The individual range, polarity, and gain settings are valid, but the combination is not allowed.                                                                                                    |
| -10091 | badIterationsErr         | You have attempted to use an invalid<br>setting for the iterations parameter. The<br>iterations value must be 0 or greater.<br>Your device may be limited to only two<br>values, zero and one.                                                                                             |
| -10092 | lowScanIntervalError     | Some devices require a time gap between<br>the last sample in a scan and the start of<br>the next scan. The scan interval you have<br>specified does not provide a large<br>enough gap for the device. See the<br>SCAN_Start function in the language<br>interface API for an explanation. |
| -10093 | fifoModeError            | FIFO mode waveform generation cannot<br>be used because at least one condition is<br>not satisfied.                                                                                                    |
| -10100 | badPortWidthErr          | The requested digital port width is not a multiple of the hardware port width.                                                                                                    |
| -10120 | gpctrBadApplicationError | Invalid application used.                                                                                                    |
| -10121 | gpctrBadCtrNumberError   | Invalid counterNumber used.                                                                                                    |
| -10122 | gpctrBadParamValueError  | Invalid paramValue used.                                                                                                    |
| -10123 | gpctrBadParamIDError     | Invalid paramID used.                                                                                                    |
| -10124 | gpctrBadEntityIDError    | Invalid entityID used.                                                                                                    |
| -10125 | gpctrBadActionError      | Invalid action used.                                                                                                    |
| -10200 | EEPROMreadError          | Unable to read data from EEPROM.                                                                                                    |
| -10201 | EEPROMwriteError         | Unable to write data to EEPROM.                                                                                                    |
| -10240 | noDriverErr              | The driver interface could not locate or open the driver.                                                                                                    |
| -10241 | oldDriverErr             | One of the driver files or the configuration utility is out-of-date.                                                                                                    |
| -10242 | functionNotFoundErr      | The specified function is not located in the driver.                                                                                                    |
| -10243 | DSPconfigFileErr         | The driver could not locate or open the configuration file, or the format of the configuration file is not compatible with the currently installed driver.                                                                                                    |

| -10244 | deviceInitErr      | The driver encountered a hardware-<br>initialization error while attempting to<br>configure the specified device.                                                                                                    |
|--------|--------------------|----------------------------------------------------------------------------------------------------|
| -10245 | osInitErr          | The driver encountered an operating-<br>system error while attempting to perform<br>an operation, or the operating system<br>does not support an operation performed<br>by the driver.                                                                                                    |
| -10246 | communicationsErr  | The driver is unable to communicate with the specified external device.                                                                                                    |
| -10247 | DSPcmosConfigErr   | <ul> <li>Possible reasons for this error are as follows.</li> <li>The CMOS configuration-memory for the device is empty or invalid.</li> <li>The configuration specified does not agree with the current configuration of the device.</li> <li>The EISA system configuration is invalid.</li> </ul> |
| -10248 | dupAddressErr      | The base addresses for two or more<br>devices are the same; consequently, the<br>driver is unable to access the specified<br>device.                                                                                                    |
| -10249 | intConfigErr       | The interrupt configuration is incorrect given the capabilities of the computer or device.                                                                                                    |
| -10250 | dupIntErr          | The interrupt levels for two or more devices are the same.                                                                                                    |
| -10251 | dmaConfigErr       | The DMA configuration is incorrect<br>given the capabilities of the<br>computer/DMA controller or device.                                                                                                    |
| -10252 | dupDMAErr          | The DMA channels for two or more devices are the same.                                                                                                    |
| -10253 | jumperlessBoardErr | The driver is unable to find one or more<br>jumperless devices that you have<br>configured using WDAQCONF.EXE.                                                                                                    |

| -10254 | DAQCardConfErr   | The DAQCard cannot be configured<br>because 1) the correct version of the card<br>and socket services software is not<br>installed, 2) the card in the PCMCIA<br>socket is not a DAQCard, or 3) the base<br>address and/or interrupt level requested<br>are not available according to the card<br>and socket services resource manager.<br>Try different settings or use AutoAssign<br>in the NI-DAQ configuration utility. |
|--------|------------------|----------------------------------------------------------------------------------------------------|
| -10256 | dmaChannel1Error | Bad DMA channel 1 specified in the configuration utility or by the operating system.                                                                                                    |
| -10257 | baseAddressError | Bad base address specified in the configuration utility.                                                                                                    |
| -10258 | dmaChannel1Error | Bad DMA channel 1 specified in the configuration utility or by the operating system.                                                                                                    |
| -10259 | dmaChannel2Error | Bad DMA channel 2 specified in the configuration utility or by the operating system.                                                                                                    |
| -10260 | dmaChannel3Error | Bad DMA channel 3 specified in the configuration utility or by the operating system.                                                                                                    |
| -10340 | noConnectErr     | No RTSI signal/line is connected, or the specified signal and the specified line are not connected.                                                                                                    |
| -10341 | badConnectErr    | The RTSI signal/line cannot be connected as specified.                                                                                                    |
| -10342 | multConnectErr   | The specified RTSI signal is already<br>being driven by a RTSI line, or the<br>specified RTSI line is already being<br>driven by a RTSI signal.                                                                                                    |
| -10343 | SCXIConfigErr    | The specified SCXI configuration<br>parameters are invalid, or the function<br>cannot be executed with the current<br>SCXI configuration.                                                                                                    |
| -10360 | DSPInitErr       | The DSP driver was unable to load the kernel for its operating system.                                                                                                    |

| -10370 | badScanListErr      | <ul> <li>Possible reasons for this error are as follows.</li> <li>The scan list is invalid; for example, you are mixing AMUX-64T channels and onboard channels.</li> <li>You are scanning SCXI channels out of order.</li> <li>The driver attempts to achieve complicated gain distributions over SCXI channels on the same module by manipulating the scan list, and returns this error message if it fails.</li> </ul> |
|--------|---------------------|----------------------------------------------------------------------------------------------------|
| -10400 | userOwnedRsrcErr    | The specified resource is owned by the user and cannot be accessed or modified by the driver.                                                                                                    |
| -10401 | DSPunknownDeviceErr | The specified device is not a National<br>Instruments product, or the driver does<br>not support the device (e.g., the driver<br>was released before the device was<br>supported).                                                                                                    |
| -10402 | deviceNotFoundErr   | No device is located in the specified slot<br>or at the specified address.                                                                                                    |
| -10403 | DSPdeviceSupportErr | The specified device does not support the<br>requested action (the driver recognizes<br>the device, but the action is inappropriate<br>for the device).                                                                                                    |
| -10404 | noLineAvailErr      | No line is available.                                                                                                    |
| -10405 | noChanAvailErr      | No channel is available.                                                                                                    |
| -10406 | noGroupAvailErr     | No group is available.                                                                                                    |
| -10407 | lineBusyErr         | The specified line is in use.                                                                                                    |
| -10408 | chanBusyErr         | The specified channel is in use.                                                                                                    |
| -10409 | groupBusyErr        | The specified group is in use.                                                                                                    |
| -10410 | relatedLCGBusyErr   | A related line, channel, or group is in<br>use. If the driver configures the specified<br>line, channel, or group, the configuration,<br>data, or handshaking lines for the related<br>line, channel, or group are disturbed.                                                                                                    |
| -10411 | counterBusyErr      | The specified counter is in use.                                                                                                    |
| -10412 | noGroupAssignErr    | No group is assigned, or the specified line or channel cannot be assigned to a                                                                                                    |

|        |                                 | group.                                                                                                    |
|--------|---------------------------------|----------------------------------------------------------------------------------------------------|
| -10413 | groupAssignErr                  | A group is already assigned, or the specified line or channel is already assigned to a group.                                                  |
| -10414 | reservedPinErr                  | The selected signal requires a pin that is<br>reserved and configured only by<br>NI-DAQ. You cannot configure this pin<br>yourself.            |
| -10416 | DSPDataPathBusyError            | Either DAQ or WFM can use a PC memory buffer, but not both at the same time.                                                                   |
| -10417 | SCXIModuleNotSupportedErr<br>or | At least one of the SCXI modules<br>specified is not supported for the<br>operation.                                                           |
| -10344 | chassisSynchedError             | The Remote SCXI unit is not<br>synchronized with the host. Reset the<br>chassis again to resynchronize it with the<br>host.                    |
| -10345 | chassisMemAllocError            | The required amount of memory cannot<br>be allocated on the Remote SCXI unit for<br>the specified operation.                                   |
| -10346 | badPacketError                  | The packet received by the Remote SCXI<br>unit is invalid. Check your serial port<br>cable connections.                                        |
| -10347 | chassisCommunicationError       | There was an error in sending a packet to<br>the remote chassis. Check your serial<br>port cable connections.                                  |
| -10348 | waitingForReprogError           | The Remote SCXI unit is in<br>reprogramming mode and is waiting for<br>reprogramming commands from the host<br>(NI-DAQ Configuration Utility). |
| -10349 | SCXIModuleTypeConflictErr<br>or | The module ID read from the SCXI module conflicts with the configured module type.                                                             |
| -10440 | sysOwnedRsrcErr                 | The specified resource is owned by the driver and cannot be accessed or modified by the user.                                                  |

| -10441<br>-10442 | memConfigErr<br>memDisabledErr | No memory is configured to support the<br>current data-transfer mode, or the<br>configured memory does not support the<br>current data-transfer mode. (If block<br>transfers are in use, the memory must be<br>capable of performing block transfers.)<br>The specified memory is disabled or is<br>unavailable given the current addressing<br>mode |
|------------------|--------------------------------|----------------------------------------------------------------------------------------------------|
| -10443           | memAlignmentErr                | The transfer buffer is not aligned properly<br>for the current data-transfer mode; e.g., the<br>buffer is at an odd address, is not aligned to<br>a 32-bit boundary, is not aligned to a 512-<br>bit boundary, and so on. Alternatively, this<br>error can occur if the driver is unable to<br>align the buffer because the buffer is too<br>small.  |
| -10444           | DSPmemFullErr                  | <ul> <li>Possible reasons for this error are as follows.</li> <li>No more system memory is available on the heap.</li> <li>No more memory is available on the device.</li> <li>You have insufficient disk space available.</li> </ul>                                                                                                    |
| -10445           | memLockErr                     | The transfer buffer cannot be locked into physical memory.                                                                                                    |
| -10446           | memPageErr                     | The transfer buffer contains a page break;<br>system resources may require<br>reprogramming when the page break is<br>encountered.                                                                                                    |
| -10447           | memPageLockErr                 | The operating environment is unable to grant a page lock.                                                                                                    |
| -10448           | stackMemErr                    | The driver is unable to continue parsing a string input due to stack limitations.                                                                                                    |
| -10449           | cacheMemErr                    | A cache-related error occurred, or caching is not supported in the current mode.                                                                                                    |
| -10450           | physicalMemErr                 | A hardware error occurred in physical memory, or no memory is located at the specified address.                                                                                                    |

| -10451 | virtualMemErr             | The driver is unable to make the transfer<br>buffer contiguous in virtual memory and<br>therefore cannot lock it into physical<br>memory. Thus, the buffer cannot be used<br>for DMA transfers.                                                                                                    |
|--------|---------------------------|----------------------------------------------------------------------------------------------------|
| -10452 | noIntAvailErr             | No interrupt level is available for use.                                                                                                    |
| -10453 | intInUseErr               | The specified interrupt level is already in use by another device.                                                                                                    |
| -10454 | noDMACErr                 | No DMA controller is available in the system.                                                                                                    |
| -10455 | noDMAAvailErr             | No DMA channel is available for use.                                                                                                    |
| -10456 | DMAInUseErr               | The specified DMA channel is already in use by another device.                                                                                                    |
| -10457 | badDMAGroupErr            | The DMA cannot be configured for the<br>specified group because it is too small, too<br>large, or misaligned. Consult your device<br>user manual to determine group<br>ramifications with respect to DMA.                                                                                                    |
| -10458 | diskFullError             | The storage disk you specified is full.                                                                                                    |
| -10459 | DSPDLLInterfaceErr        | The DLL could not be called because of an interface error.                                                                                                    |
| -10460 | interfaceInteractionErr   | You have mixed Vis from the DAQ library<br>and the _DAQ compatibility library<br>(LabVIEW 2.2 Vis). You may switch<br>between the two libraries only by running<br>the DAQ VI Device Reset before calling the<br>_DAQ compatibility Vis, or by running the<br>compatibility VI Board Reset before calling<br>DAQ Vis. |
| -10480 | muxMemFullError           | The scan list is too large to fit into the mux-<br>gain memory of the device.                                                                                                    |
| -10481 | bufferNotInterleavedError | You cannot use DMA to transfer data from<br>two buffers. You may be able to use<br>interrupts.                                                                                                    |
| -10560 | invalidDSPhandleErr       | The DSP handle input is not valid.                                                                                                    |
| -10600 | noSetupErr                | A setup operation has not been performed the specified resources.                                                                                                    |
| -10601 | multSetupErr              | The specified resources have already been configured by a setup operation.                                                                                                    |

| -10602 | noWriteErr           | No output data has been written into the transfer buffer.                                                                                                    |
|--------|----------------------|----------------------------------------------------------------------------------------------------|
| -10603 | groupWriteErr        | The output data associated with a group<br>must be for a single channel or must be<br>for consecutive channels.                                                                                                    |
| -10604 | activeWriteErr       | Once data generation has started, only<br>the transfer buffers originally written to<br>can be updated. If DMA is active and a<br>single transfer buffer contains<br>interleaved channel-data, you must<br>provide new data for all output channels<br>currently using the DMA channel. |
| -10605 | endWriteErr          | No data was written to the transfer buffer<br>because the final data block has already<br>been loaded.                                                                                                    |
| -10606 | notArmedErr          | The specified resource is not armed.                                                                                                    |
| -10607 | armedErr             | The specified resource is already armed.                                                                                                    |
| -10608 | noTransferInProgErr  | No transfer is in progress for the specified resource.                                                                                                    |
| -10609 | transferInProgErr    | A transfer is already in progress for the specified resource.                                                                                                    |
| -10610 | transferPauseErr     | A single output channel in a group<br>cannot be paused if the output data for<br>the group is interleaved.                                                                                                    |
| -10611 | badDirOnSomeLinesErr | Some of the lines in the specified<br>channel are not configured for the<br>transfer direction specified. For a write<br>transfer, some lines are configured for<br>input. For a read transfer, some lines are<br>configured for output.                                                |
| -10612 | badLineDirErr        | The specified line does not support the specified transfer direction.                                                                                                    |
| -10613 | badChanDirErr        | The specified channel does not support the specified transfer direction.                                                                                                    |
| -10614 | badGroupDirErr       | The specified group does not support the specified transfer direction.                                                                                                    |
| -10615 | masterClkErr         | The clock configuration for the clock master is invalid.                                                                                                    |

| -10616 | slaveClkErr       | The clock configuration for the clock slave is invalid.                                                                                    |
|--------|-------------------|----------------------------------------------------------------------------------------------------|
| -10617 | noClkSrcErr       | No source signal has been assigned to the clock resource.                                                                                  |
| -10618 | badClkSrcErr      | The specified source signal cannot be assigned to the clock resource.                                                                      |
| -10619 | multClkSrcErr     | A source signal has already been assigned to the clock resource.                                                                           |
| -10620 | noTrigErr         | No trigger signal has been assigned to the trigger resource.                                                                               |
| -10621 | badTrigErr        | The specified trigger signal cannot be assigned to the trigger resource.                                                                   |
| -10622 | preTrigErr        | The pretrigger mode is not supported or<br>is not available in the current<br>configuration, or no pretrigger source<br>has been assigned. |
| -10623 | postTrigErr       | No posttrigger source has been assigned.                                                                                                   |
| -10624 | delayTrigErr      | The delayed trigger mode is not<br>supported or is not available in the<br>current configuration, or no delay source<br>has been assigned. |
| -10625 | masterTrigErr     | The trigger configuration for the trigger master is invalid.                                                                               |
| -10626 | slaveTrigErr      | The trigger configuration for the trigger slave is invalid.                                                                                |
| -10627 | noTrigDrvErr      | No signal has been assigned to the trigger resource.                                                                                       |
| -10628 | multTrigDrvErr    | A signal has already been assigned to the trigger resource.                                                                                |
| -10629 | invalidOpModeErr  | The specified operating mode is invalid,<br>or the resources have not been<br>configured for the specified operating<br>mode.              |
| -10630 | invalidReadErr    | An attempt was made to read 0-bytes<br>from the transfer buffer, or an attempt<br>was made to read past the end of the<br>transfer buffer. |
| -10631 | noInfiniteModeErr | Continuous input or output transfers are<br>not allowed in the current operating<br>mode.                                                  |

| -10632 | someInputsIgnoredErr              | Certain inputs were ignored because<br>they were not relevant in the current<br>operating mode.                                                                   |
|--------|-----------------------------------|----------------------------------------------------------------------------------------------------|
| -10633 | invalidRegenModeErr               | The specified analog output<br>regeneration mode is not allowed for<br>this device.                                                                               |
| -10634 | noContTransferInProgressE<br>rror | No continuous (double buffered)<br>transfer is in progress for the specified<br>resource.                                                                         |
| -10635 | invalidSCXIOpModeError            | Either the SCXI operating mode<br>specified in a configuration call is<br>invalid, or a module is in the wrong<br>operating mode to execute the function<br>call. |
| -10636 | noContWithSynchError              | You cannot start a continuous (double-<br>buffered) operation with a<br>synchronous function call.                                                                |
| -10637 | bufferAlreadyConfigError          | Attempted to configure a buffer after<br>the buffer had already been<br>configured. You can configure a buffer<br>only once.                                      |
| -10680 | badChanGainErr                    | All channels of this device must have the same gain.                                                                                                    |
| -10681 | badChanRangeErr                   | All channels of this device must have the same range.                                                                                                    |
| -10682 | badChanPolarityErr                | All channels of this device must have the same polarity.                                                                                                    |
| -10683 | badChanCouplingErr                | All channels of this device must have the same coupling.                                                                                                    |
| -10684 | badChanInputModeErr               | All channels of this device must have the same input mode.                                                                                                    |
| -10685 | clkExceedsBrdsMaxConvRate         | The clock rate exceeded the device's recommended maximum rate.                                                                                                    |
| -10686 | scanListInvalidErr                | A configuration change has invalidated the scan list.                                                                                                    |
| -10687 | bufferInvalidErr                  | A configuration change has invalidated the allocated buffer.                                                                                                    |

| -10688 | noTrigEnabledErr      | The number of total scans and<br>pretrigger scans implies that a<br>triggered start is intended, but<br>triggering is not enabled. |
|--------|-----------------------|----------------------------------------------------------------------------------------------------|
| -10689 | digitalTrigBErr       | Digital trigger <i>B</i> is illegal for the number of total scans and pretrigger scans specified.                                  |
| -10690 | digitalTrigAandBErr   | This device does not allow digital triggers <i>A</i> and <i>B</i> to be enabled at the same time.                                  |
| -10691 | extConvRestrictionErr | This device does not allow an external sample clock with an external scan clock, start trigger, or stop trigger.                   |
| -10692 | chanClockDisabledErr  | The acquisition cannot be started because the channel clock is disabled.                                                           |
| -10693 | extScanClockErr       | You cannot use an external scan clock<br>when performing a single scan of a<br>single channel.                                     |
| -10694 | unsafeSamplingFreqErr | The sample frequency exceeds the safe maximum rate for the hardware, gains, and filters used.                                      |
| -10695 | DMAnotAllowedErr      | You have set up an operation that<br>requires the use of interrupts. DMA is<br>not allowed.                                        |
| -10696 | multiRateModeErr      | Multi-rate scanning cannot be used<br>with the AMUX-64, SCXI, or<br>pretriggered acquisitions.                                     |
| -10697 | rateNotSupportedErr   | Unable to convert your<br>timebase/interval pair to match the<br>actual hardware capabilities of this<br>device.                   |
| -10698 | timebaseConflictErr   | You cannot use this combination of scan and sample clock timebases for this device.                                                |
| -10699 | polarityConflictErr   | You cannot use this combination of<br>scan and sample clock source<br>polarities for this operation and device.                    |
| -10700 | signalConflictErr     | You cannot use this combination of<br>scan and convert clock signal sources<br>for this operation and device.                      |

| -10701 | noLaterUpdateError                | The call had no effect because the specified channel had not been set for later internal update.                                                                                                    |
|--------|-----------------------------------|----------------------------------------------------------------------------------------------------|
| -10702 | prePostTriggerError               | Pretriggering and posttriggering<br>cannot be used simultaneously on the<br>Lab and 1200 series devices.                                                                                               |
| -10710 | noHandshakeModeError              | The specified port has not been configured for handshaking.                                                                                                    |
| -10720 | noEventCtrError                   | The specified counter is not configured for event-counting operation.                                                                                                    |
| -10740 | SCXITrackHoldErr                  | A signal has already been assigned to<br>the SCXI track-and-hold trigger line,<br>or a control call was inappropriate<br>because the specified module was not<br>configured for one-channel operation. |
| -10780 | sc2040InputModeErr                | When you have an SC2040 attached to<br>your device, all analog input channels<br>must be configured for differential<br>input mode.                                                                    |
| -10781 | outputTypeMustBeVoltageEr<br>ror  | The polarity of the output channel cannot be bipolar when outputting currents.                                                                                                    |
| -10782 | sc2040HoldModeError               | The specified operation cannot be<br>performed with the SC-2040<br>configured in hold mode.                                                                                                    |
| -10783 | calConstPolarityConflictE<br>rror | Calibration constants in the load area<br>have a different polarity from the<br>current configuration. Therefore, you<br>should load constants from factory.                                           |
| -10800 | timeOutErr                        | The operation could not complete within the time limit.                                                                                                    |
| -10801 | calibrationErr                    | An error occurred during the calibration process.                                                                                                    |
| -10802 | dataNotAvailErr                   | The requested amount of data has not yet been acquired.                                                                                                    |
| -10803 | transferStoppedErr                | The transfer has been stopped to prevent regeneration of output data.                                                                                                    |
| -10804 | earlyStopErr                      | The transfer stopped prior to reaching the end of the transfer buffer.                                                                                                    |

| -10805 | overRunErr          | The clock source for the input task is<br>faster than the maximum clock rate the<br>device supports. If you allow the<br>driver to calculate the analog input<br>channel clock rate, the driver bases the<br>clock rate on the device type. For this<br>reason, you should check the<br>configuration utility to make certain<br>that you have the correct device type. |
|--------|---------------------|----------------------------------------------------------------------------------------------------|
| -10806 | noTrigFoundErr      | No trigger value was found in the input transfer buffer.                                                                                                    |
| -10807 | earlyTrigErr        | The trigger occurred before acquiring sufficient pretrigger data.                                                                                                    |
| -10808 | LPTCommunicationErr | An error occurred in the parallel port communication with the SCXI-1200.                                                                                                    |
| -10809 | gateSignalErr       | Attempted to start a pulse width<br>measurement with the pulse in the<br>phase to be measured (e.g., high phase<br>for high-level gating).                                                                                                    |
| -10810 | internalDriverError | An unexpected error occurred inside<br>the driver when performing this given<br>operation.                                                                                                    |
| -10811 | internalKernelError | An unexpected error occurred inside<br>the kernel of the device while<br>performing this operation.                                                                                                    |
| -10840 | softwareErr         | The contents or the location of the driver file was changed between accesses to the driver.                                                                                                    |
| -10841 | firmwareErr         | The firmware does not support the<br>specified operation, or the firmware<br>operation could not complete due to a<br>data-integrity problem.                                                                                                    |
| -10842 | hardwareErr         | The hardware is not responding to the<br>specified operation, or the response<br>from the hardware is not consistent<br>with the functionality of the hardware.                                                                                                    |
| -10843 | underFlowErr        | Because of system limitations, the<br>driver could not write data to the<br>device fast enough to keep up with the<br>device throughput.                                                                                                    |

| -10844 | underWriteErr      | New data was not written to the output<br>transfer buffer before the driver<br>attempted to transfer data to the<br>device.                                                                           |
|--------|--------------------|----------------------------------------------------------------------------------------------------|
| -10845 | overFlowErr        | Because of system limitations, the<br>driver could not read data from the<br>device fast enough to keep up with the<br>device throughput. The onboard<br>device memory reported an overflow<br>error. |
| -10846 | overWriteErr       | The driver wrote new data into the input transfer buffer before the previously acquired data was read.                                                                                                |
| -10847 | dmaChainingErr     | New buffer information was not<br>available at the time of the DMA<br>chaining interrupt; DMA transfers will<br>terminate at the end of the currently<br>active transfer buffer.                      |
| -10848 | noDMACountAvailErr | The driver could not obtain a valid<br>reading from the transfer-count<br>register in the DMA controller.                                                                                             |
| -10849 | OpenFileError      | The configuration file or DSP kernel file could not be opened.                                                                                                    |
| -10850 | closeFileErr       | Unable to close a file.                                                                                                    |
| -10851 | fileSeekErr        | Unable to seek within a file.                                                                                                    |
| -10852 | readFileErr        | Unable to read from a file.                                                                                                    |
| -10853 | writeFileErr       | Unable to write to a file.                                                                                                    |
| -10854 | miscFileErr        | An error occurred accessing a file.                                                                                                    |
| -10855 | osUnsupportedError | NI-DAQ does not support the current<br>operation on this particular version of<br>the operating system.                                                                                               |
| -10856 | osError            | An unexpected error occurred from the operating system while performing the given operation.                                                                                                    |

| -10880 | updateRateChangeErr          | A change to the update rate is not<br>possible at this time because 1) when<br>waveform generation is in progress,<br>you cannot change the interval<br>timebase or 2) when you make several<br>changes in a row, you must give each<br>change enough time to take effect<br>before requesting further changes. |
|--------|------------------------------|----------------------------------------------------------------------------------------------------|
| -10881 | partialTransferCompleteError | You cannot perform another transfer after a successful partial transfer.                                                                                                    |
| -10882 | daqPollDataLossError         | The data collected on the Remote<br>SCXI unit was overwritten before it<br>could be transferred to the buffer in the<br>host. Try using a slower data<br>acquisition rate if possible.                                                                                                    |
| -10883 | wfmPollDataLossError         | New data could not be transferred to<br>the waveform buffer of the Remote<br>SCXI unit to keep up with the<br>waveform update rate. Try using a<br>slower waveform update rate if<br>possible.                                                                                                    |
| -10884 | pretrigReorderError          | Could not rearrange data after a pretrigger acquisition completed.                                                                                                    |
| -10920 | gpctrDataLossErr             | One or more data points may have<br>been lost during buffered GPCTR<br>operations due to speed limitations of<br>your system.                                                                                                    |
| -10940 | chassisResponseTimeoutError  | No response was received from the<br>Remote SCXI unit within the specified<br>time limit.                                                                                                    |
| -10941 | reprogrammingFailedError     | Reprogramming the Remote SCXI unit was unsuccessful. Please try again.                                                                                                    |
| -10942 | invalidResetSignatureError   | An invalid reset signature was sent<br>from the host to the Remote SCXI<br>unit.                                                                                                    |
| -2001  | ERR_TASK_NOT_FOUND           | Unable to find task.                                                                                                    |
| -2002  | ERR_WORKSHEET_DOES_NOT_EXIST | The worksheet that is specified in the task's configuration does not exist.                                                                                                    |
| -2003  | ERR_RANGE_IS_NOT_VALID       | The range that is specified in the task's configuration is not valid.                                                                                                    |

| -2101 | iERR_AO_MULTIPLE_CHANS_<br>PER_STRING | An analog output channel string<br>represents multiple analog output<br>channels. Measure requires that each<br>analog output channel string contain<br>only one analog output channel. |
|-------|---------------------------------------|----------------------------------------------------------------------------------------------------|
|-------|---------------------------------------|----------------------------------------------------------------------------------------------------|
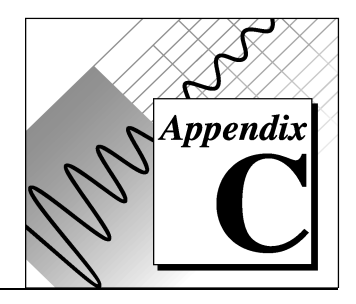

# Troubleshooting

This appendix describes solutions to problems that you might encounter using the Measure DAQ Add-In.

| Problem:              | No DAQ menu appears.                                                                                                    |
|-----------------------|----------------------------------------------------------------------------------------------------|
| Solution:             | From the <b>Tools</b> »Add-Ins. Click on the<br><b>Browse</b> button and look for DAQ.XLA in<br>the directory where you installed Measure.<br>Once you find it, select it and click on the<br><b>OK</b> button. If a dialog box appears with the<br>message Replace existing<br>'DAQ.XLA'? click on the <b>Yes</b> button. You<br>will see a Measure Data Acquisition Add-In<br>entry in the list box and the checkbox next<br>to it will be checked. Click on the <b>OK</b><br>button. |
| Problem:<br>Solution: | The list of data acquisition devices is empty.<br>Verify with the NI-DAQ Configuration<br>Utility (WDAQCONF.EXE) that you have<br>properly installed and configured your<br>device. Verify that your device is supported                                                                                                    |
|                       | by Measure. Refer to Appendix B, DAQ Hardware Capabilities.                                                                                                    |

| Problem:  | You are using Windows 3.1 or Windows for<br>Workgroups 3.11 and you get a dialog box<br>entitled Measure with the message,<br>Error -10243 The driver could<br>not locate or open the<br>configuration file, or the<br>format of the configuration<br>file is not compatible with<br>the currently installed<br>driver. |
|-----------|----------------------------------------------------------------------------------------------------|
| Solution: | Delete the WDAQCONF . CFG file in your<br>Windows directory. Then reconfigure your<br>hardware using the NI-DAQ Configuration<br>Utility. If the problem persists, contact<br>National Instruments for an updated version<br>of the NI-DAQ driver.                                                                      |
|           |                                                                                                    |
| Problem:  | You get a dialog box entitled Measure with a message that begins Fatal error.                                                                                                    |
| Solution: | Congratulations! It is likely that you have<br>found a deficiency in our code! Please write<br>down the information in the dialog box as<br>well as the actions that you took preceding<br>the error. Try to reproduce the error. Then,<br>call National Instruments technical support.                                 |
|           |                                                                                                    |
| Problem:  | After you remove the Measure Data<br>Acquisition Add-In in the Add-Ins dialog<br>box, a dialog box entitled Microsoft Excel<br>appears with the message Cannot<br>access `DAQ.XLA'.                                                                                                    |
| Solution: | Click on the <b>Cancel</b> button. This behavior,<br>which occurs because of Microsoft Excel or<br>the OLE libraries, is harmless and you can<br>safely ignore it.                                                                                                    |

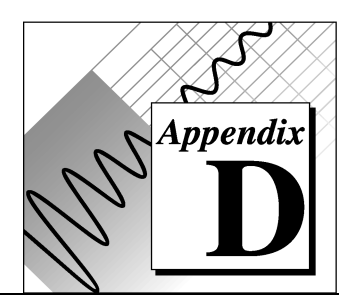

# **Customer Communication**

For your convenience, this appendix contains forms to help you gather the information necessary to help us solve technical problems you might have as well as a form you can use to comment on the product documentation. Filling out a copy of the *Technical Support Form* before contacting National Instruments helps us help you better and faster.

National Instruments provides comprehensive technical assistance around the world. In the U.S. and Canada, applications engineers are available Monday through Friday from 8:00 a.m. to 6:00 p.m. (central time). In other countries, contact the nearest branch office. You may fax questions to us at any time.

# **Electronic Services**

#### **Bulletin Board Support**

National Instruments has BBS and FTP sites dedicated for 24-hour support with a collection of files and documents to answer most common customer questions. From these sites, you can also download the latest instrument drivers, updates, and example programs. For recorded instructions on how to use the bulletin board and FTP services and for BBS automated information, call (512) 795-6990. You can access these services at:

United States: (512) 794-5422 or (800) 327-3077 Up to 14,400 baud, 8 data bits, 1 stop bit, no parity United Kingdom: 01635 551422 Up to 9,600 baud, 8 data bits, 1 stop bit, no parity France: 1 48 65 15 59

Up to 9,600 baud, 8 data bits, 1 stop bit, no parity

#### FTP Support

To access our FTP site, log on to our Internet host, ftp.natinst.com, as anonymous and use your Internet address, such as joesmith@anywhere.com, as your password. The support files and documents are located in the /support directories.

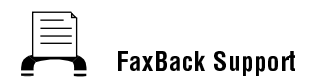

FaxBack is a 24-hour information retrieval system containing a library of documents on a wide range of technical information. You can access FaxBack from a touch-tone telephone at the following numbers:

(512) 418-1111

#### E-Mail Support (currently U.S. only)

You can submit technical support questions to the appropriate applications engineering team through e-mail at the Internet addresses listed below. Remember to include your name, address, and phone number so we can contact you with solutions and suggestions.

```
measure.support@natinst.com
```

#### **Fax and Telephone Support**

National Instruments has branch offices all over the world. Use the list below to find the technical support number for your country. If there is no National Instruments office in your country, contact the source from which you purchased your software to obtain support.

| 🖤 Telephone     | digita Fax                                                                                                    |
|-----------------|----------------------------------------------------------------------------------------------------|
| 03 9 879 9422   | 03 9 879 9179                                                                                                    |
| 0662 45 79 90 0 | 0662 45 79 90 19                                                                                                    |
| 02 757 00 20    | 02 757 03 11                                                                                                    |
| 519 622 9310    |                                                                                                    |
| 514 694 8521    | 514 694 4399                                                                                                    |
| 45 76 26 00     | 45 76 26 02                                                                                                    |
| 90 527 2321     | 90 502 2930                                                                                                    |
| 1 48 14 24 24   | 1 48 14 24 14                                                                                                    |
| 089 741 31 30   | 089 714 60 35                                                                                                    |
| 2645 3186       | 2686 8505                                                                                                    |
| 02 413091       | 02 41309215                                                                                                    |
| 03 5472 2970    | 03 5472 2977                                                                                                    |
| 02 596 7456     | 02 596 7455                                                                                                    |
| 95 800 010 0793 | 5 520 3282                                                                                                    |
| 0348 433466     | 0348 430673                                                                                                    |
| 32 84 84 00     | 32 84 86 00                                                                                                    |
| 2265886         | 2265887                                                                                                    |
| 91 640 0085     | 91 640 0533                                                                                                    |
| 08 730 49 70    | 08 730 43 70                                                                                                    |
| 056 200 51 51   | 056 200 51 55                                                                                                    |
| 02 377 1200     | 02 737 4644                                                                                                    |
| 01635 523545    | 01635 523154                                                                                                    |
|                 | Telephone           03 9 879 9422           0662 45 79 90 0           02 757 00 20           519 622 9310           514 694 8521           45 76 26 00           90 527 2321           1 48 14 24 24           089 741 31 30           2645 3186           02 413091           03 5472 2970           02 596 7456           95 800 010 0793           0348 433466           32 84 84 00           2265886           91 640 0085           08 730 49 70           056 200 51 51           02 377 1200           01635 523545 |

# **Technical Support Form**

Photocopy this form and update it each time you make changes to your software or hardware, and use the completed copy of this form as a reference for your current configuration. Completing this form accurately before contacting National Instruments for technical support helps our applications engineers answer your questions more efficiently.

If you are using any National Instruments hardware or software products related to this problem, include the configuration forms from their user manuals. Include additional pages if necessary.

| Name                                             |                                          |                                  |                        |            |  |
|--------------------------------------------------|------------------------------------------|----------------------------------|------------------------|------------|--|
| Company                                          |                                          |                                  |                        |            |  |
| Address                                          |                                          |                                  |                        |            |  |
| Fax ()                                           |                                          | Phone (                          | )                      |            |  |
| Computer brand                                   | N                                        | Iodel                            | Pro                    | cessor     |  |
| Operating system: Windo<br>Windows NT 3.5, Windo | ws 3.1, Windows 1<br>ws 95, other (inclu | for Workgroups<br>de version num | s 3.11, Windo<br>iber) | ws NT 3.1, |  |
| Version of Excel (look at                        | Excel's About box                        | x): 5.0, 5.0c, oth               | her                    |            |  |
| Clock Speed                                      | _MHz RAM _                               | MB                               | Display adap           | oter       |  |
| Mouseyes                                         | no Other                                 | adapters instal                  | led                    |            |  |
| Hard disk capacity                               | MB Brand                                 |                                  |                        |            |  |
| Instruments used                                 |                                          |                                  |                        |            |  |
| National Instruments hard                        | lware product mod                        | lel                              |                        | Revision   |  |
| Configuration                                    |                                          |                                  |                        |            |  |
| National Instruments soft                        | ware product                             |                                  |                        | Version    |  |
| Configuration                                    |                                          |                                  |                        |            |  |
| The problem is                                   |                                          |                                  |                        |            |  |
|                                                  |                                          |                                  |                        |            |  |
|                                                  |                                          |                                  |                        |            |  |
|                                                  |                                          |                                  |                        |            |  |
| List any error messages                          |                                          |                                  |                        |            |  |
|                                                  |                                          |                                  |                        |            |  |
|                                                  |                                          |                                  |                        |            |  |
|                                                  |                                          |                                  |                        |            |  |
| The following steps will a                       | reproduce the prob                       | lem                              |                        |            |  |
|                                                  |                                          |                                  |                        |            |  |

# Hardware and Software Configuration Form

Record the settings and revisions of your hardware and software on the line to the right of each item. Complete a new copy of this form each time you revise your software or hardware configuration, and use this form as a reference for your current configuration. Completing this form accurately before contacting National Instruments for technical support helps our applications engineers answer your questions more efficiently.

# **National Instruments Products**

| Data Acquisition Hardware Revision |  |
|------------------------------------|--|
| Interrupt Level of Hardware        |  |
| DMA Channels of Hardware           |  |
| Base I/O Address of Hardware       |  |
| NI-DAO Version                     |  |

# **Other Products**

| Computer Make and Model             |
|-------------------------------------|
| Microprocessor                      |
| Clock Frequency                     |
| Type of Video Board Installed       |
| Operating System                    |
| Operating System Version            |
| Operating System Mode               |
| Programming Language                |
| Programming Language Version        |
| Other Deards in Sector              |
| Deve V(2 A I have a f O(1 a Deve I) |
| Base I/O Address of Other Boards    |
| DMA Channels of Other Boards        |
| Interrupt Level of Other Boards     |

| For each instrument you are using:          |
|---------------------------------------------|
| Name of instrument                          |
| Manufacturer of instrument                  |
| Parity: None, Even, Odd, Mark, Space        |
| Baud rate                                   |
| Stop bits                                   |
| Data bits                                   |
| Flow control: Hardware, Software, None      |
| Version of Measure: (look at the about box) |
|                                             |

# **Documentation Comment Form**

National Instruments encourages you to comment on the documentation supplied with our products. This information helps us provide quality products to meet your needs.

Title: Measure<sup>®</sup> Data Acquisition User Manual

Edition Date: August 1996

Part Number: 321004B-01

Please comment on the completeness, clarity, and organization of the manual.

If you find errors in the manual, please record the page numbers and describe the errors.

| Thank you for | your help. |  |      |  |
|---------------|------------|--|------|--|
| Name          |            |  |      |  |
| Title         |            |  | <br> |  |
| Company       |            |  | <br> |  |
| Address       |            |  |      |  |
|               |            |  | <br> |  |
| Phone (       | )          |  |      |  |

- Mail to: Technical Publications National Instruments Corporation 6504 Bridge Point Parkway Austin, TX 78730-5039
- Fax to: Technical Publications National Instruments Corporation (512) 794-5678

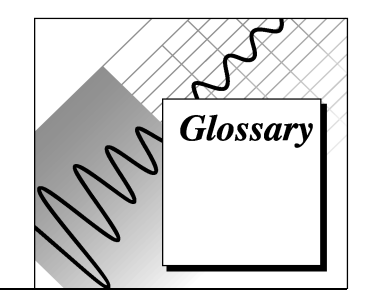

| Prefix | Meaning | Value            |
|--------|---------|------------------|
| p-     | pico-   | 10-12            |
| n-     | nano-   | 10 <sup>-9</sup> |
| μ-     | micro-  | 10-6             |
| m-     | milli-  | 10-3             |
| k-     | kilo-   | 10 <sup>3</sup>  |
| M-     | mega-   | 106              |

# Numbers/Symbols

| 1D             | One-dimensional.                                                                                                    |
|----------------|----------------------------------------------------------------------------------------------------|
| 2D             | Two-dimensional.                                                                                                    |
| A              |                                                                                                    |
| A/D            | Analog-to-digital.                                                                                                    |
| ADC            | Analog-to-digital converter. An electronic device, often an integrated circuit, that converts an analog voltage to a digital number.                       |
| ADC resolution | The resolution of the ADC, which is measured in bits. An ADC with 16 bits has a higher resolution, and thus a higher degree of accuracy than a 12-bit ADC. |
| AI             | Analog input.                                                                                                    |

Glossary

| Analog Input<br>Configuration  | The specification of the analog input channels, input<br>limits, input mode, and scan rate that Measure will use to<br>acquire a waveform.                                                                                                    |
|--------------------------------|----------------------------------------------------------------------------------------------------|
| Analog Output<br>Configuration | The specification of the analog output channels, output<br>limits, data points, and update rate that Measure will use to<br>generate a waveform.                                                                                                    |
| analog trigger                 | A trigger that occurs at a user-selected point on an incoming<br>analog signal. Triggering can be set to occur at a specified level<br>on either an increasing or a decreasing signal (positive or<br>negative slope). Analog triggering can be implemented either in<br>software or in hardware. When implemented in software<br>(Measure), all data is collected, transferred into system memory,<br>and analyzed for the trigger condition. When analog triggering is<br>implemented in hardware, no data is transferred to system<br>memory until the trigger condition has occurred. |
| AO                             | Analog output.                                                                                                    |
| array                          | Ordered, indexed set of data elements of the same type.                                                                                                    |
| Asynchronous                   | A method of data communications in which information is<br>transmitted one character at a time. A start bit precedes each<br>character and a stop bit follows each character. The start bit<br>signals the beginning of the character transmission and the stop<br>bit indicates its completion. The Serial Add-In uses<br>asynchronous communications in its data exchanges.                                                                                                    |
| В                              |                                                                                                    |
| bipolar                        | A signal range that includes both positive and negative values–<br>for example, -5 to 5 V.                                                                                                    |
| buffer                         | Temporary storage for acquired or generated data.                                                                                                    |
| Byte                           | The standard method of representing numbers or characters in a computers. Eight binary digits (bits) make up a byte.                                                                                                    |

# C

| channel           | Pin or wire lead to which you apply or from which you read the<br>analog or digital signal. Analog signals can be single-ended or<br>differential. For digital signals, you group channels to form<br>ports. Ports usually consist of either four or eight digital<br>channels. |
|-------------------|----------------------------------------------------------------------------------------------------|
| channel clock     | The clock controlling the time interval between individual<br>channel sampling within a scan. Boards with simultaneous<br>sampling do not have this clock.                                                                                                    |
| clock             | Hardware component that controls timing for reading from or writing to groups.                                                                                                    |
| conversion device | Device that transforms a signal from one form to another. For<br>example, analog-to-digital converters (ADCs) for analog input,<br>digital-to-analog converters (DACs) for analog output, digital<br>input or output ports, and counter/timers are conversion devices.          |
| coupling          | The manner in which a signal is connected from one location to another.                                                                                                    |
| D                 |                                                                                                    |
| D/A               | Digital-to-analog.                                                                                                    |
| DAC               | Digital-to-analog converter. An electronic device, often an integrated circuit, that converts a digital number into a corresponding analog voltage or current.                                                                                                    |
| data acquisition  | Process of acquiring data, typically from A/D or digital input plug-in boards.                                                                                                    |
| device            | A plug-in data acquisition board that can contain multiple channels and conversion devices.                                                                                                    |
| device number     | The slot number or board ID number assigned to the board when you configured it.                                                                                                    |
| DIFF              | Differential. A differential input is an analog input consisting of<br>two terminals, both of which are isolated from computer ground<br>and whose difference you measure.                                                                                                    |

Glossary

| DMA              | Direct memory access. A method by which data you can transfer<br>data to computer memory from a device or memory on the bus<br>(or from computer memory to a device) while the processor does<br>something else. DMA is the fastest method of transferring data<br>to or from computer memory.                                                       |
|------------------|----------------------------------------------------------------------------------------------------|
| driver           | Software that controls a specific hardware device, such as a data acquisition board.                                                                                                    |
| E                |                                                                                                    |
| EISA             | Extended Industry Standard Architecture.                                                                                                    |
| external trigger | A voltage pulse from an external source that triggers an event such as A/D conversion.                                                                                                    |
| F                |                                                                                                    |
| FIFO             | A first-in-first-out memory buffer. In a FIFO, the first data stored is the first data sent to the acceptor.                                                                                                    |
| G                |                                                                                                    |
| gain             | The factor by which a signal is amplified, sometimes expressed in decibels.                                                                                                    |
| I                |                                                                                                    |
| input limits     | The upper and lower voltage inputs for a channel. You must use<br>a pair of numbers to express the input limits. The VIs can infer<br>the input limits from the input range, input polarity, and input<br>gain(s). Similarly, if you wire the input limits, range, and<br>polarity, the VIs can infer the onboard gains when you do not<br>use SCXI. |
| input range      | The difference between the maximum and minimum voltages an<br>analog input channel can measure at a gain of 1. The input range<br>is a scalar value, not a pair of numbers. By itself the input range                                                                                                    |

|                  | does not uniquely determine the upper and lower voltage limits. An input range of 10 V could mean an upper limit of $+10$ V and a lower of 0 V or an upper limit of $+5$ V and a lower limit of $-5$ V.                                                                                                    |
|------------------|----------------------------------------------------------------------------------------------------|
|                  | The combination of input range, polarity, and gain determines<br>the input limits of an analog input channel. For some boards,<br>jumpers set the input range and polarity, while you can program<br>them for other boards. Most boards have programmable gains.<br>When you use SCXI modules, you also need their gains to<br>determine the input limits. |
| interrupt        | A signal indicating that the central processing unit should<br>suspend its current task to service a designated activity.                                                                                                    |
| I/O              | Input/output. The transfer of data to or from a computer system<br>involving communications channels, operator interface devices,<br>and/or data acquisition and control interfaces.                                                                                                    |
| ISA              | Industry Standard Architecture.                                                                                                    |
| К                |                                                                                                    |
| Kwords           | 1,024 words of memory.                                                                                                    |
| Μ                |                                                                                                    |
| MB               | megabytes of memory                                                                                                    |
| multiplexer      | A set of semiconductor or electromechanical switches with a common output that can select one of a number of input signals and that you commonly use to increase the number of signals measured by one ADC.                                                                                                    |
| Ν                |                                                                                                    |
| NRSE             | Nonreferenced single-ended.                                                                                                    |
| 0                |                                                                                                    |
| onboard channels | Channels provided by the plug-in data acquisition board.                                                                                                    |

| output limits | The upper and lower voltage or current outputs for an analog<br>output channel. The output limits determine the polarity and<br>voltage reference settings for a board.                                                                                                    |
|---------------|----------------------------------------------------------------------------------------------------|
| Р             |                                                                                                    |
| PGIA          | Programmable gain instrumentation amplifier.                                                                                                    |
| postriggering | The technique you use on a data acquisition board to acquire a programmed number of samples after trigger conditions are met.                                                                                                    |
| pretriggering | The technique you use on a data acquisition board to keep a continuous buffer filled with data, so that when the trigger conditions are met, the sample includes the data leading up to the trigger condition.                                                                                                  |
| R             |                                                                                                    |
| Range         | A group of rows and columns on a spreadsheet.                                                                                                    |
| RMS           | Root mean square.                                                                                                    |
| RSE           | Referenced single-ended.                                                                                                    |
| S             |                                                                                                    |
| scan          | One reading from each channel or port in an analog or digital input group.                                                                                                    |
| scan clock    | The clock controlling the time interval between scans. On<br>boards with interval scanning support (for example, the<br>AT-MIO-16F-5), this clock gates the channel clock on and off.<br>On boards with simultaneous sampling (for example, the<br>EISA-A2000), this clock clocks the track-and-hold circuitry. |
| scan rate     | The number of scans per second. For example, at a scan rate of 10Hz, Measure samples each channel in a group 10 times per second.                                                                                                    |
| scan width    | The number of channels in the channel list or number of ports in<br>the port list you use to configure an analog or digital input<br>group.                                                                                                    |

| SCXI                | Signal Conditioning eXtensions for Instrumentation. The<br>National Instruments product line for conditional low-level<br>signals within an external chassis near sensors, so only<br>high-level signals in a noisy environment are sent to data<br>acquisition boards.                                                                                                    |
|---------------------|----------------------------------------------------------------------------------------------------|
| sec                 | Seconds                                                                                                    |
| single-ended inputs | Analog inputs that you measure with respect to a common ground.                                                                                                    |
| software trigger    | A programmed event that triggers an event such as data acquisition.                                                                                                    |
| Synchronous         | A method of data communications in which a prearranged<br>number of bits are transferred per second. Synchronization<br>occurs before and after the transmission of blocks of data, rather<br>than before and after every character. There are no start bits or<br>stop bits, as there are in asynchronous communications. All<br>transmitted bits represent information or are parity bits. See<br>Asynchronous. |
| т                   |                                                                                                    |
| trigger             | A condition for starting or stopping clocks.                                                                                                    |
| U                   |                                                                                                    |
| unipolar            | A signal range that is always positive—for example, 0 to 10 V.                                                                                                    |
| update              | The output equivalent of a scan. One update is one write to each channel or port in the group. Updates apply to both analog output and digital output groups.                                                                                                    |
| update rate         | The number of output updates per second.                                                                                                    |
| update width        | The number of channels in the channel list or number of ports in<br>the port list you use to configure an analog or digital output<br>group.                                                                                                    |

# V

| V                                      | volts.                                               |
|----------------------------------------|------------------------------------------------------|
| Visual Basic for<br>Applications (VBA) | The programming language built into Microsoft Excel. |
| Vref                                   | Voltage reference.                                   |
| W                                      |                                                      |

waveform

Multiple voltage readings taken at a specific sampling rate.

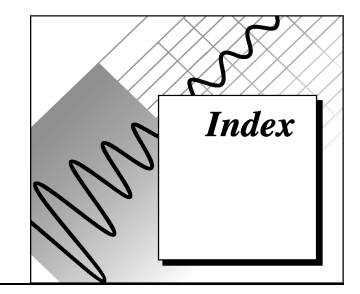

# A

Acquire until trigger option, Hardware Digital Trigger dialog box, 4-7 Add button Analog Input Configuration dialog box, 2-3.3-4Analog Output Configuration dialog box, 5 - 1adding DAQ Add-In manually, 1-3 adding tasks to DAQ menu, 2-7 to 2-8 Advanced Analog Output configuration dialog box, 5-3 to 5-4 illustration. 5-3 options (table), 5-4 Advanced button, Analog Output Configuration dialog box, 5-1 Advanced Timing Settings dialog box illustration, 4-10 options (table), 4-10 AI option, DAQ Tasks dialog box, 2-2, 2-10 analog input, SCXI modules, 3-2 to 3-4 channel strings syntax (table), 3-4 multiple SCXI modules and chassis, 3-3 to 3-4 analog input characteristics Lab and 1200 Series and portable devices (table), A-5 MIO and AI devices (table). A-2 to A-3 SCXI modules (table), A-6 analog input configuration. See also Analog Input Configuration dialog box. advanced timing settings, 4-10 display, 4-6

mode reference, 4-8 to 4-9 scan information. 4-4 selecting channels for scanning, 4-2 to 4-3 task configuration, 2-3 to 2-5 timing settings, 4-4 to 4-5 trigger reference, 4-7 to 4-8 Analog Input Configuration dialog box Analog Input Scan List, 2-3, 4-2 to 4-4 At Cell. 4-6 Cancel, 4-7 Channels, 2-3, 4-2 to 4-3 Description, 2-4, 4-7 Display section, 2-4, 4-6 to 4-7 External scan clock, 4-5 Hardware Digital Trigger dialog box, 4-7 to 4-8 High limit, 4-3 illustration. 4-2 In Columns, 4-6 In Rows. 4-6 Low Limit, 4-4 Mode. 4-7 multiple SCXI modules and chassis, 3-3 to 3-4 Number of scans, 4-4 OK, 4-7 Scale to volts, 4-4 Scan Information section, 2-3 to 2-4, 4-4 to 4-5 Scan Rate section, 2-4, 4-4 to 4-5 Scans/second, 2-4, 4-5 Task Name, 2-4, 4-6 Trigger, 4-6

analog input configuration programmability Lab and 1200 Series and portable devices (table), A-4 MIO and AI devices (table), A-1 to A-2 Analog Input Mode dialog box, 4-8 to 4-9 Differential Channels, 4-9 Non-Referenced Single-Ended Channels, 4-9 Referenced Single-Ended Channels, 4-9 analog output, SCXI modules, 3-5 analog output characteristics analog output only devices (table), A-8 Lab and 1200 Series and portable devices (table), A-6 MIO and AI devices (table), A-3 SCXI modules (table), A-6 to A-7 analog output configuration. See also Analog Output Configuration dialog box. advanced configuration, 5-3 to 5-4 task configuration, 2-5 to 2-7 Analog Output Configuration dialog box Add, 5-2 Advanced, 5-2 Cancel, 5-2 Channel, 2-6, 5-2 Data cells, 2-6, 5-2 Description, 5-2 illustration, 5-1 Number of Iterations, 2-6, 5-2 OK, 5-2 Remove, 5-2 Task Name, 2-6, 5-2 Updates per Second, 2-6, 5-2 AO option, DAQ Tasks dialog box, 2-7, 2 - 10At Cell field, Analog Input Configuration dialog box, 4-6

## B

boards. *See* DAQ devices. bulletin board support, D-1

# C

channel clock and scan clock (figure), 4-5 Channel field, Analog Output Configuration dialog box, 2-6, 5-2 channel strings SCXI analog input, 3-2 to 3-3 valid (table), 3-4, 4-3 Channels field, Analog Input Configuration dialog box, 2-3, 4-2 to 4-3 clocks External scan clock option, 4-5 scan clock and channel clock (figure), 4-5 Use external channel clock option, 4-10 configuration. See analog input configuration; analog output configuration. customer communication, xi, D-1 to D-2

# D

DAQ devices. See also DAQ hardware capabilities. configuration error message, C-2 list of data acquisition devices is empty, C-1 overview, 1-2, 4-1 selecting from DAQ Tasks dialog box, 2-1 to 2-2 using with Measure, 1-1 DAQ function, 6-1 to 6-2 DAQ hardware capabilities, A-1 to A-8 analog input characteristics Lab and 1200 Series and portable devices (table), A-4 MIO and AI devices (table), A-2 to A-3 SCXI modules (table), A-6 analog input configuration programmability Lab and 1200 Series and portable devices (table), A-4 MIO and AI devices (table), A-1 to A-2 analog output characteristics analog output only devices (table), A-8

Lab and 1200 Series and portable devices (table), A-4 MIO and AI devices (table), A-3 terminal block selection guide, SCXI modules (table), A-7 DAO menu adding tasks, 2-7 to 2-8 no menu appears, C-1 DAQ Tasks dialog box managing tasks in workbook, 2-9 to 2-10 options (table), 2-10 purpose and use, 2-2 data acquisition boards. See DAQ devices. Data acquisition device option, DAQ Tasks dialog box, 2-10 data acquisition tasks. See tasks. Data acquisition tasks option, DAQ Tasks dialog box, 2-10 Data cells field, Analog Output Configuration dialog box, 2-6, 5-2 Delete option, DAQ Tasks dialog box, 2-10 Description button Analog Input Configuration dialog box, 2-4, 4-7 Analog Output Configuration dialog box, 5-1 devices. See DAQ devices. Differential Channels option, Analog Input Mode dialog box, 4-9 displaying acquired data, 4-6 documentation conventions used in manual, x-xi organization of manual, ix-x

#### E

Edit DAQ Menu dialog box, 2-8 Edit Menu option, DAQ Tasks dialog box, 2-10 Edit option, DAQ Tasks dialog box, 2-10 e-mail support, D-2 error codes, B-1 to B-18 Excel error message after removing DAQ Add-In manually, C-2 external clock advanced timing settings, 4-10 External scan clock option, 4-5 MIO-E Series devices (note), 4-5 Use external channel clock option, 4-10 External scan clock option, Analog Input Configuration dialog box, 4-5 External Voltage Reference checkbox, Advanced Analog Output configuration dialog box, 5-4

#### F

Fatal error message, C-2 fax and telephone support, D-2 FaxBack support, D-2 FTP support, D-1 functions DAQ, 6-1 to 6-2 GetDAQErrorMessage function, 6-3

#### G

GetDAQErrorMessage function, 6-3

# Η

Hardware Digital Trigger dialog box Acquire until trigger, 4-8 scans after trigger, 4-8 Start acquisition on trigger, 4-8 Timeout (seconds), 4-8 High Limit field Advanced Analog Output configuration dialog box, 5-4 Analog Input Configuration dialog box, 4-3

#### 

In Columns option, Analog Input Configuration dialog box, 4-6 In Rows option, Analog Input Configuration dialog box, 4-6 installation adding DAQ Add-In manually, 1-3 removing DAQ Add-In manually, 1-3 steps for installation, 1-2 uninstalling Measure, 1-3 interchannel delay specifying, 4-10

# L

Low Limit field Advanced Analog Output configuration dialog box, 5-4 Analog Input Configuration dialog box, 4-4

#### М

manual. See documentation.
Measure

installing, 1-2 to 1-3
overview, 1-2
uninstalling, 1-3
using with DAQ devices, 1-1

Microsoft Excel error message after

removing DAQ Add-In manually, C-2

Mode button, Analog Input Configuration

dialog box, 4-7

mode selection, in Analog Input Mode

dialog box, 4-8 to 4-9

multiplexed operating mode, SCXI, 3-1

#### Ν

NI-DAQ driver software, configuring, 1-1 Non-Referenced Single-Ended Channels option, Analog Input Mode dialog box, 4-9

Number of iterations field, Analog Output Configuration dialog box, 2-6, 5-2 Number of scans field, Analog Input Configuration dialog box, 2-4, 4-4

#### 0

operating modes, SCXI modules, 3-1 to 3-3

#### Ρ

parallel operating mode, SCXI, 3-1

#### R

Referenced Single-Ended Channels field, Analog Input Mode dialog box, 4-9 Remove button, Analog Output Configuration dialog box, 5-2 removing DAQ Add-In manually, 1-3 Excel error message, C-2 round robin scanning (figure), 4-5 Run button DAQ Tasks dialog box, 2-5, 2-7, 2-10

#### S

saving tasks, 2-8 to 2-9 Scale to volts checkbox, Analog Input Configuration dialog box, 4-4 scan clock, external. See clocks. scan list, analog input, 2-3, 4-2 to 4-4 scan rate selecting number of scans per second, 4-5 setting, 2-4, 4-4 to 4-5 scans, specifying number for acquisition, 2-3 to 2-4, 4-4 scans after trigger field, Hardware Digital Trigger dialog box, 4-8 Scans/second field, Analog Input Configuration dialog box, 2-4, 4-5 SCXI modules. See also DAQ hardware capabilities. analog input, 3-2 to 3-4 channel strings syntax (table), 3-4

multiple SCXI modules and chassis, 3-3 to 3-4 analog output, 3-5 configuration, 3-1 operating modes, 3-1 to 3-2 overview, 3-1 Signal Conditioning Extension for Instrumentation (SCXI). See SCXI modules. Specify interchannel delay option, Advanced Timing Settings dialog box, 4-10 Start acquisition on trigger option, Hardware Digital Trigger dialog box, 4-8

# T

Task Description option, DAQ Tasks dialog box, 2-10 Task Name Analog Input Configuration dialog box, 2-3, 4-2, 4-6 Analog Output Configuration dialog box, 2-6, 5-1 to 5-2

tasks. *See also* DAQ Tasks dialog box. acquisition tasks with VBA, 6-1 adding to DAQ menu, 2-7 to 2-8 configuring advanced analog output configuration, 5-3 to 5-4 advanced timing settings, 4-10 analog input task, 2-3 to 2-5, 4-2 to 4-7 analog output task, 2-5 to 2-7, 5-1 to 5-3 mode reference, 4-8 to 4-9 timing settings, 4-4 to 4-5

trigger reference, 4-7 to 4-8 managing tasks in workbook, 2-9 to 2-10 saving, 2-8 to 2-9 selecting, 2-1 to 2-3 technical support, D-1 to D-2 terminal block selection guide, SCXI modules (table), A-7 Timeout (seconds) field, Hardware Digital Trigger dialog box, 4-8 timing settings, 4-4 to 4-5 Advanced Timing Settings dialog box, 4 - 10external scan clock, 4-5 round robin scanning (figure), 4-5 scan clock and channel clock (figure), 4-5 scan rate, 4-5 Trigger button, Analog Input Configuration dialog box, 4-6 trigger reference, 4-7 to 4-8 troubleshooting, C-1 to C-2

# U

uninstalling Measure, 1-3 Updates per second field, Analog Output Configuration dialog box, 2-6, 5-2 Use external channel clock option, Advanced Timing Settings dialog box, 4-10

## V

Visual Basic for Applications (VBA) DAQ function, 6-1 to 6-2 GetDAQErrorMessage function, 6-3 running tasks from, 6-1 voltage limits analog input high, 4-3 low, 4-4 analog output high, 5-4 low, 5-4 voltage reference, external, 5-4 voltage reference, external, 5-4 Index

### W

waveforms, generating on more than one channel (note), 5-3WDAQCONF utility, 1-1workbook, managing tasks in, 2-9 to 2-10